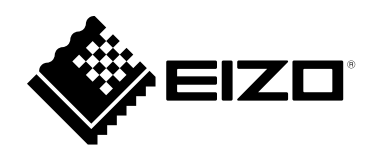

# **Installation Manual**

# DuraVision<sup>®</sup> FDF2711W-IP

### **Color LCD Monitor**

**Software Version 5.3** 

### Important

Please read this "Installation Manual", "Instruction Manual", and "Setup Manual" carefully to familiarize yourself with safe and effective usage.

• For the latest product information including the "Installation Manual", refer to our web site : www.eizoglobal.com

#### **Related Manuals**

| Setup Manual                                       | Describes precautions and procedures for connecting network cameras and for displaying camera images on the monitor. (Installation and initialization guidance) |
|----------------------------------------------------|----------------------------------------------------------------------------------------------------|
| Installation Manual<br>(this manual) <sup>*1</sup> | Describes network camera registration, function settings, and system settings. (Detail settings guidance)                                                       |
| Instruction Manual <sup>*1</sup>                   | Describes operation of live image screen menus. (Operation guidance)                                                                                            |

\*1 The Instruction Manual and Installation Manual for the latest software version used can be obtained from our web site. Select "Manuals" from "Support", enter "FDF2711W-IP" in the "Enter model name" box, and click "Search".

www.eizoglobal.com

Installation of Adobe® Acrobat® Reader® is required.

This product has been adjusted specifically for use in the region to which it was originally shipped. If operated outside this region, the product may not perform as stated in the specifications.

No part of this manual may be reproduced, stored in a retrieval system, or transmitted, in any form or by any means, electronic, mechanical, or otherwise, without the prior written permission of EIZO Corporation. EIZO Corporation is under no obligation to hold any submitted material or information confidential unless prior arrangements are made pursuant to EIZO Corporation's receipt of said information. Although every effort has been made to ensure that this manual provides up-to-date information, please note that EIZO product specifications are subject to change without notice.

## CONTENTS

| CONTENTS |                                                             |  |
|----------|-------------------------------------------------------------|--|
| Chapter  | 1 Product Overview 4                                        |  |
| 1-1.     | Features 4                                                  |  |
| 1-2.     | System Configuration5                                       |  |
| 1-3.     | Compatible Network Cameras                                  |  |
| Chapter  | 2 Before Configuration7                                     |  |
| 2-1.     | Logging In to the System7                                   |  |
| •        | Configuring from this product7                              |  |
| •        | Configuring from a web browser                              |  |
| 2-2.     | Setting Screen10                                            |  |
| •        | Basic Information10                                         |  |
| •        | System Settings10                                           |  |
| •        | Live Image Screen Settings                                  |  |
| Chapter  | 3 System Settings 11                                        |  |
| 3-1.     | Performing Network Settings11                               |  |
| 3-2.     | Performing Communication Settings13                         |  |
| 3-3.     | Setting the Current Date and Time15                         |  |
| 3-4.     | Other System Settings17                                     |  |
| 3-5.     | Initializing the System18                                   |  |
| 3-6.     | Restarting the System19                                     |  |
| 3-7.     | Updating Software 20                                        |  |
| 3-8.     | Saving Settings Data 22                                     |  |
| 3-9.     | Loading System Settings Data 23                             |  |
| 3-10.    | Performing License Activation 25                            |  |
| 3-11.    | Setting Event Rules                                         |  |
| 3-12.    | Performing Certificate Settings 29                          |  |
| 3-13.    | Setting the Remote Control ID31                             |  |
| •        | Setting the product ID31                                    |  |
| •        | Setting the remote control ID 32                            |  |
| 3-14.    | Configuring USB Device Hotkeys                              |  |
| 3-15.    | Checking Logs                                               |  |
| 3-16.    | Saving Logs                                                 |  |
| 3-17.    | Performing Camera Connection                                |  |
| 0.40     | Confirmation                                                |  |
| 3-18.    | Confirming Network Connection Status 38                     |  |
| Chapter  | 4 Management of Network Cameras 39                          |  |
| 4-1.     | Registering a Network Camera Using           Auto Discovery |  |
| 4-2.     | Registering a Network Camera Manually 41                    |  |
| 4-3.     | Changing Network Camera Information 44                      |  |
| 4-4.     | Deleting Network Cameras 46                                 |  |
| 4-5.     | Exporting Network Camera Information47                      |  |
| 4-6.     | Importing Network Camera Information 48                     |  |
|          |                                                             |  |
|          |                                                             |  |

| 4-7          | Setting Network Camera Time 50            |  |
|--------------|-------------------------------------------|--|
| 4-1.         | Setting Quality of Transmission Video     |  |
| 4-8.         | Setting Quality of Transmission video     |  |
| •            | inages                                    |  |
| Chapte       | er 5 Live Image Screen Settings           |  |
| 5-1.         | Setting Display Positions of Camera       |  |
|              | Video Images54                            |  |
| 5-2.         | Setting Display Methods of Camera         |  |
|              | Video Images56                            |  |
| 5-3.         | Setting Custom Screen Layouts 57          |  |
| 5-4.         | Changing the Displayed Layout Icon 58     |  |
| 5-5.         | Setting Layout Presets                    |  |
| 5-6.         | Setting the Overlay 62                    |  |
| 5-7.         | Setting the Display Methods of Live       |  |
|              | Image Screens                             |  |
| 5-8.         | Setting Current Monitor Display Status 65 |  |
| 5-9.         | Checking Livestream View                  |  |
| 5-10         | . Refreshing the Livestream View 67       |  |
| Chapte       | er 6 Management of the User Account68     |  |
| 6-1.         | Registering the User Account              |  |
| 6-2.         | Changing the User Account70               |  |
| 6-3.         | Deleting the User Account71               |  |
| 6-4.         | Configuring Auto Login Settings           |  |
| 6-5.         | Performing LDAP Settings73                |  |
| Chapte       | er 7 Troubleshooting75                    |  |
| 7-1.         | Imaging Problems75                        |  |
| 7-2.         | Setting Problems77                        |  |
| List of      | Functions78                               |  |
| Appen        | dix80                                     |  |
| Trademark 80 |                                           |  |

## Chapter 1 Product Overview

This product is a monitor capable of displaying images from a maximum of 32 network cameras<sup>\*1</sup>. This manual describes network camera settings, system settings, and product specifications. \*1 A type of camera which converts images into network signals and transmits the signals.

## 1-1. Features

#### LCD panel

- 27 inch wide-screen
- Supports a resolution of 1920×1080
- Utilizes a wide viewing angle LCD panel VA LCD panel realizes wide horizontal and vertical viewing angles of 178°.

#### Communication with network cameras

- Possible to receive video images from a 4K camera (3840 × 2160 / 30 fps)
- · Possible to display video signals from network cameras on a monitor
  - Supports H.264, H.265, and MJPEG compression formats.
  - A maximum of 48 network cameras can be registered.
  - Allows a free layout of video images (1 Screen, 3 Screens, 4 Screens, 9 Screens, 16 Screens, 32 Screens, 8 Screens, and Custom Screen) from multiple network cameras.
  - Supports Unicast and Multicast communication methods.
  - Possible to switch the display position of camera video images while displaying video images.

#### Possible to output (duplicate/extended) to other monitors

• Supports FHD (1920 × 1080 / 60 Hz max.)

#### Supports multiple types of network cameras

- Compatible with ONVIF Profile S
- Supports camera control using network camera manufacturer specific protocols (When connecting Panasonic or AXIS network cameras)

#### System management

- · Possible to register network cameras or set the live image screen using a Web browser
- Possible to save and load settings data Possible to save or load the setting data onto a computer.

#### Security

· Alert display

Possible to display an alert on the live image screen when communication with network cameras is lost.

#### Supports secure communication

Utilizes SSL and TLS, which are secure protocols. Communication between network cameras and web pages is encrypted using SSL and HTTPS.

Purchase an Enterprise License to use LDAP authentication.

For details, contact your dealer or local EIZO representative.

#### Support

• A 2-year long-term warranty for 24-hour continuous use

#### Operation

• It is possible to operate using a keyboard, mouse, or joystick.

## 1-2. System Configuration

This system can communicate with network cameras, display video on the monitor, and operate cameras.

. . . . . . . . . . . . . . . . .

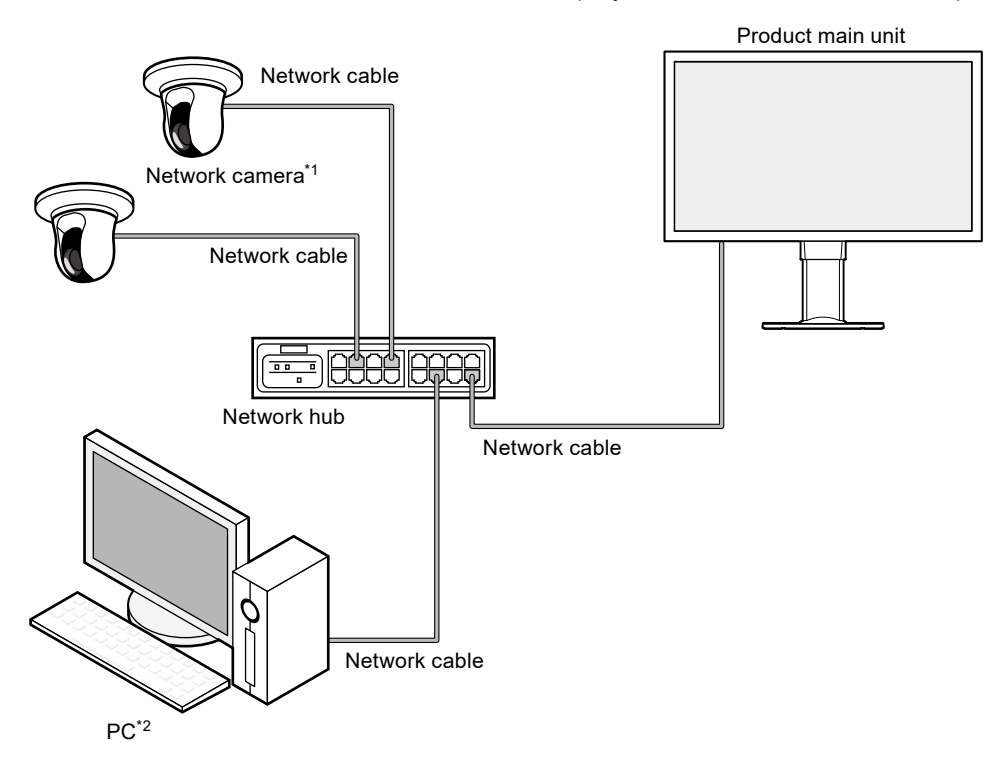

\*1 Up to 48 network cameras can be registered.

\*2 When setting the network cameras using a Web browser, use a computer on the same network as this product.

## 1-3. Compatible Network Cameras

This product supports the following network cameras:

- Panasonic i-pro series network cameras
- AXIS network camera
- · ONVIF Profile S compatible network cameras

#### Attention

- Supported network cameras vary depending on the monitor's software version. Check the software version of the monitor you are using, then check our website (www.eizoglobal.com) for details on supported network cameras. For information on how to check the software version, refer to "2-2. Setting Screen" (page 10).
- For installing and setting the network cameras, refer to the network camera User's Manual.

#### Note

• To verify the connection of a network camera, the image of the network camera can be accessed by specifying the URI. For details, refer to "4-2. Registering a Network Camera Manually" (page 41).

## Chapter 2 Before Configuration

System settings can be made from the screen (application screen) displayed on the monitor, or from the web browser of a computer connected to the same network.

## 2-1. Logging In to the System

To configure this product, you need to log in to the system.

Login is allowed only when the level of the user accessing the product is "ADMIN". Log in to the system according to the following procedure.

Note

- The following user information is set by default.
  - Username: "admin"
  - Password: "admin"
  - User Level: "ADMIN"
- For information on user settings, refer to "Chapter 6 Management of the User Account" (page 68).
- It is recommended that you log out after completing the setup, so as to prevent a third party from operating the network camera or altering the settings.
- When the Auto Login settings are configured, it is possible to log in to the system without the username and password.

For details, refer to "6-4. Configuring Auto Login Settings" (page 72).

### Configuring from this product

A USB mouse or USB keyboard is required when operating from the application screen. Connect a USB mouse or USB keyboard to the USB downstream port of this product.

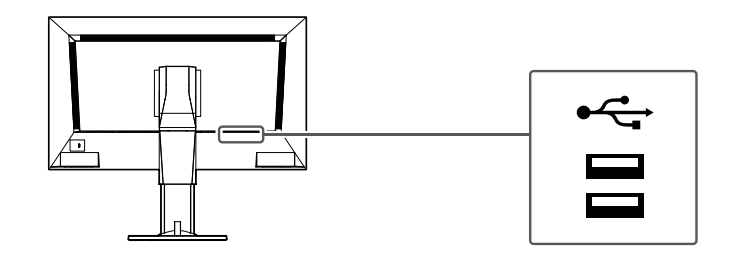

Note

- Both the USB mouse and USB keyboard can be used.
- For entering characters, refer to "Entering characters" (page 9).

#### **1.** Press on the front of the monitor.

The power indicator lights up blue and the live image screen is displayed.

(For information on the live image screen, refer to the "Instruction Manual".)

Note

· The power supply is set to "On" by default.

### 2. Select 🎦 (Login) under "System".

The login screen is displayed.

| FULL 1 3 4 9 16 32 | 8 CUSTOM SEQ PAGE-<br>PAGE+ | 2020/07/01 11:00:28 |
|--------------------|-----------------------------|---------------------|
|                    |                             | *                   |
|                    |                             | Camera              |
| Not Registered     | Not Registered              | Brightness          |
|                    |                             | * * *               |
|                    |                             | Preset              |
|                    |                             | Focus               |
|                    |                             |                     |
|                    |                             | PTZ 🕹 💿             |
| Not Registered     | Not Registered              |                     |
|                    |                             |                     |
|                    |                             |                     |
|                    |                             | Auxiliary Command   |
|                    |                             |                     |

### 3. Enter "Username : " and "Password : ".

| Login |            |   |                     |
|-------|------------|---|---------------------|
|       | Username : | I |                     |
|       | Password : |   |                     |
|       |            |   |                     |
|       |            |   | Login Logout Cancel |

#### Note

• When the "Account Type" is set to "LDAP", you can temporarily change the account type when logging in by checking "Allow choosing of account type on the login dialog." under "LDAP" in advance.

#### 4. Select "Login".

The display returns to the live image screen.

### 5. Select 🗱 (Settings).

The setting screen is displayed.

#### **Entering characters**

- When entering using a USB keyboard Typed characters are entered in the text box.
- When entering using a USB mouse Clicking an item that requires characters to be input, such as a text box, will display a software keyboard. When the focus is moved out of the software keyboard, the software keyboard is hidden.

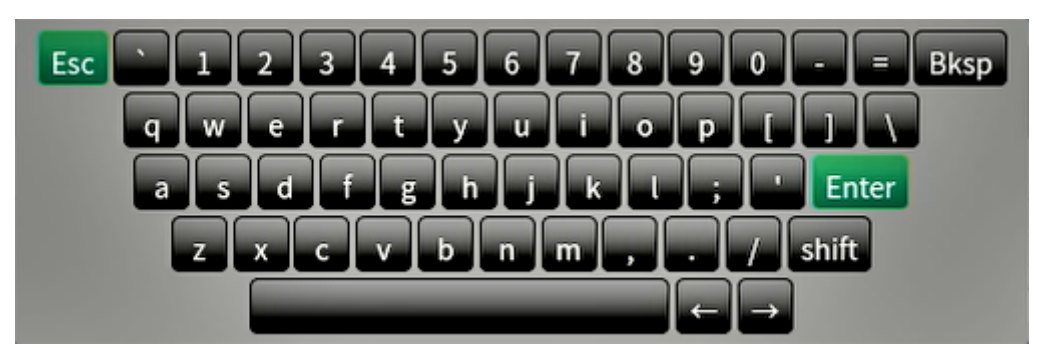

### Configuring from a web browser

#### Attention

- Web browser Microsoft Edge 79 or later is recommended.
- When configuring from the web browser, the power supply must be connected to this product.

#### **1.** Start the web browser of the PC to be used.

#### **2.** Enter the following address for access.

Address: http://Address of this product\*1

\*1 The default address for access is http://192.168.0.150.

The login screen is displayed.

| Windows Security                                                                      |                        | × |
|---------------------------------------------------------------------------------------|------------------------|---|
| Microsoft Edge                                                                        |                        |   |
| The server 192.168.0.150 is asking<br>password.<br>That server also reports: "Admin". | for your user name and |   |
| User name                                                                             |                        |   |
| Password                                                                              |                        |   |
|                                                                                       |                        |   |
| ОК                                                                                    | Cancel                 |   |
|                                                                                       |                        |   |

**3.** Enter a username and a password.

#### 4. Select "OK".

The setting screen is displayed.

Note

• If you are unable to login, try using the following address.

http://address of this product/index.html

## 2-2. Setting Screen

The setting screen is comprised of "Basic Information", "System Settings", and "Live Image Screen Settings".

. . . . . . . . .

| 🔶 EIZO                                 | FDF2711W-IP              |                                                                       |
|----------------------------------------|--------------------------|-----------------------------------------------------------------------|
| Basic Information<br>Basic Information | System Status Camera / D | isplay Position Date and Time Network Communication Certificate Other |
| System Settings                        | Event Rules Remote Contr | roller User Account                                                   |
| Camera Registration                    |                          |                                                                       |
| Camera Function Settings               | System Information       |                                                                       |
| Display                                | Model Name F             | DF2711W-IP                                                            |
| System                                 | S/N 0                    | 000001                                                                |
| User                                   | 6-6                      |                                                                       |
| Troubleshooting                        | Soltware version         |                                                                       |
| Live Image Screen Settings             | Edition E                | nterprise                                                             |
| Live Image Screen                      | Security Level L         | ow (Details)                                                          |
|                                        | Resolution [             | 1920x1080 ][ 1920x1080 ]                                              |
|                                        | Display mode D           | uplicate                                                              |
|                                        | MAC Address              | 999370                                                                |
|                                        | Communication Speed 1    | 000Mbps Full duplex                                                   |
|                                        |                          |                                                                       |
|                                        | System Status            |                                                                       |

#### Basic Information

Information on various settings of this product is displayed in a list. Clicking on an item tab at the top of the screen will display each setting item.

#### **System Information**

Displays the current status.

- Model Name
- S/N
- Software Version
- Edition
- Resolution
- Display mode
- MAC Address
- Communication Speed
- Security Level (Enterprise Edition only)

#### System Status / Camera / Display Position / Date and Time / Network / Communication / Certificate / Other / Event Rules / Remote Controller / User Account<sup>\*1</sup>

The current setting status is displayed.

\*1 Only available for use if the edition is Enterprise.

### System Settings

Various settings such as registration of network cameras and system settings are performed.

### Live Image Screen Settings

Display settings such as changing the live image screen layout are performed.

## Chapter 3 System Settings

Perform settings for the date and time of the system, network settings, and maintenance. These operations can be performed from the application screen or from the web browser. This chapter explains the procedure using the web browser. However, except for a few functions, the same functions can be used with either method.

## 3-1. Performing Network Settings

Perform network settings such as IP address, DNS, and NTP.

#### Attention

- When any one of the IP address settings/IP address/subnet mask/gateway is changed and "Apply" is selected, the warning message "The network settings will be changed." is displayed.
   Select "OK".
- The same warning message is displayed when the IP address is changed from the web browser. Selecting "OK" will display a message requesting reaccess. Access again using the changed IP address.

#### **1.** Select "Network" of "System".

The "Network" screen is displayed.

| EIZO                       | Constitute FORTITE #                                                                |
|----------------------------|-------------------------------------------------------------------------------------|
| Basic Information          | Date and Time Network Communication Certificate Remote Controller Other Maintenance |
| Basic Information          | Event Rules Hotkeys                                                                 |
| System Settings            |                                                                                     |
| Camera Registration        | Network Settings                                                                    |
| Camera Function Settings   | IP Setting Method Manual                                                            |
| Display                    | IP Address                                                                          |
| System                     | Subnet Mask                                                                         |
| User                       |                                                                                     |
| Troubleshooting            | Gateway Gateway                                                                     |
| Live Image Screen Settings | DNS Settings                                                                        |
| Live Image Screen          |                                                                                     |
|                            | DNS Manual                                                                          |
|                            | Primary Server Address                                                              |
|                            | Secondary Server Address                                                            |
|                            |                                                                                     |
|                            | NTP Settings                                                                        |
|                            | NTP Off ·                                                                           |
|                            | Server Address                                                                      |
|                            |                                                                                     |
|                            | Apply                                                                               |
|                            |                                                                                     |
|                            | Copyright (c) 2018 EIZO Corporation. All rights reserved.                           |
|                            |                                                                                     |
|                            |                                                                                     |
|                            |                                                                                     |

### 2. Set the following items.

#### **Network Settings**

| Item                     | Detail                                                                                                    | Setting range                 |
|--------------------------|----------------------------------------------------------------------------------------------------|-------------------------------|
| IP Setting Method        | Select "IP Setting Method".                                                                                                    | DHCP / Manual                 |
| IP Address <sup>*1</sup> | When "Manual" is selected under "IP Setting Method", "IP                                                                           | 0.0.0. <mark>1</mark> to      |
| Subnet Mask              | Address", "Subnet Mask", and "Gateway" can be set.                                                                                 | 255.255.255.25 <mark>4</mark> |
| Gateway <sup>*2</sup>    | Attention                                                                                                    |                               |
|                          | <ul> <li>Avoid duplicate IP addresses for devices on the same<br/>network.</li> </ul>                                              |                               |
|                          | <ul> <li>If multiple units of this product are connected on the same<br/>network, their IP addresses should be changed.</li> </ul> |                               |

\*1 The initial address is "192.168.0.150".

\*2 If the environment does not include a gateway, it is not necessary to set "Gateway". Leave either as default setting or blank.

#### **DNS Settings**

| Item                        | Detail                                                    | Setting range   |
|-----------------------------|-----------------------------------------------------------|-----------------|
| DNS                         | (Only when "Manual" is selected under "IP Setting Method" | Auto / Manual   |
|                             | of "Network Settings")                                    |                 |
|                             | Set "DNS".                                                |                 |
| Primary Server              | When "Manual" is selected under "DNS", set "Primary       | 0.0.0.1 to      |
| Address                     | Server Address" and "Secondary Server Address".           | 255.255.255.254 |
| Secondary Server<br>Address |                                                           |                 |

#### **NTP Settings**

| Item           | Detail                                             | Setting range     |
|----------------|----------------------------------------------------|-------------------|
| NTP            | Set whether to use the NTP server or not.          | On / Off          |
| Server Address | When "On" is selected, set the NTP server address. | Alphanumerics and |
|                |                                                    | symbols           |

### 3. Select "Apply".

The setting complete screen is displayed.

### 4. Select "OK".

## **3-2. Performing Communication Settings**

The communication settings are used to configure the web interface function and detection of communication errors.

#### 1. Select "Communication" of "System".

The "Communication" screen is displayed.

| 🔶 EIZO                     | Our Water FORTI Date #                                                              |
|----------------------------|-------------------------------------------------------------------------------------|
| Basic Information          | Date and Time Network Communication Certificate Remote Controller Other Maintenance |
| Basic Information          | Event Bulas Hotkow                                                                  |
| System Settings            |                                                                                     |
| Camera Registration        | Comm. Error Detection Off                                                           |
| Camera Function Settings   |                                                                                     |
| Display                    | Web Interface                                                                       |
| System                     | Web Interface On T                                                                  |
| User                       | Protocol HTTP -                                                                     |
| Troubleshooting            |                                                                                     |
| Live Image Screen Settings | НТТР                                                                                |
| Live Image Screen          | HTTP Port 80                                                                        |
|                            | AUTH Method Digest authentication                                                   |
|                            |                                                                                     |
|                            | HTTPS                                                                               |
|                            | HTTPS Port                                                                          |
|                            |                                                                                     |
|                            | Apply                                                                               |
|                            |                                                                                     |
|                            | Copyright (c) 2018 EIZO Corporation. All rights reserved.                           |
|                            |                                                                                     |
|                            |                                                                                     |

#### **2.** Set the following items.

| Item                  | Detail                                                        | Setting range                |
|-----------------------|---------------------------------------------------------------|------------------------------|
| Comm. Error Detection | Set the message display timing when the reception of video    | On / Off                     |
|                       | image data stops.                                             |                              |
|                       | On:                                                           |                              |
|                       | Within several seconds after the reception of video image     |                              |
|                       | data stops, an alert message is displayed in a red box on the |                              |
|                       | live image screen. When communication resumes, the alert is   |                              |
|                       | cleared and the video image is displayed again.               |                              |
|                       | Off:                                                          |                              |
|                       | When approx. 30 seconds have elapsed after the reception      |                              |
|                       | of video image data stops, a communication error message is   |                              |
|                       | displayed.                                                    |                              |
| Web Interface         | Enables operation and setting of the product over the network | On / Off <sup>*1</sup>       |
|                       | from a web browser.                                           |                              |
| Protocol              | Select protocol for communication with the web server.*2      | HTTP / HTTPS <sup>*3</sup> / |
|                       |                                                               | HTTP and HTTPS <sup>*3</sup> |
| HTTP Port             | Set the HTTP port of the web interface.                       | 80, 1024 to 65535            |
| AUTH Method           | Set the authentication method for the web interface.*4        | Digest authentication /      |
|                       |                                                               | BASIC authentication         |
| HTTPS Port            | Set the HTTPS port of the web interface.                      | 443, 1024 to 65535           |

ck" is "On" and "Remote Controller Lock" is "On", it cannot be set to "Off".

\*2 Depending on the protocol selected, the address may be different when accessing this product from the web browser.

"HTTP": http://address of this product

"HTTPS": https://address of this product

"HTTP and HTTPS": can be accessed from either of the above

- \*3 Can be set when either "Self-Signed Certificate" or "CA-Signed Certificate" is selected in "Certificate".
- \*4 Cannot be set when "User Account" is "LDAP".

. . . . . . . .

### 3. Select "Apply".

The setting complete screen is displayed.

### 4. Select "OK".

#### Attention

- When "Web Interface" is set to "Off", the settings cannot be configured from the web browser.
- When "Web Interface" is set to "Off" and "Apply" is selected, the following warning message is displayed.

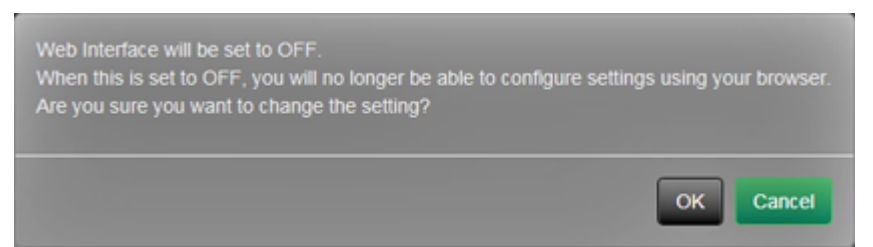

## 3-3. Setting the Current Date and Time

#### Attention

- Set the correct dates. Incorrect dates may result in failure of secure communication during certificate validation. If you use SSL for communication with the camera or LDAP setting, avoid the state of power turned off for a long time of period or make sure correct time is set using NTP.
- If secure LDAP communication is not established, you can not login. Reset the account setting using the Reset button.

#### **1.** Select "Date and Time" of "System".

The "Date and Time" screen is displayed.

| 🔶 eizo                     | Durchise F011119 #                                                                  |
|----------------------------|-------------------------------------------------------------------------------------|
| Basic Information          | Data and Time Network Communication Certificate Remote Controller Other Maintenance |
| Basic Information          | Livent Hules Hotkeys                                                                |
| System Settings            |                                                                                     |
| Camera Registration        | Current Time                                                                        |
| Camera Function Settings   | Current Time 2020/07/01 10:51:44                                                    |
| Display<br>System          | Current Time of PC 2020/07/01 10:51:35                                              |
| User                       | Date/Time Display Settings                                                          |
| Troubleshooting            | Date Format yyyy/mm/dd •                                                            |
| Live Image Screen Settings | Ten Cover 216                                                                       |
| Live Image Screen          |                                                                                     |
|                            | Apply                                                                               |
|                            | Time Zone Settings                                                                  |
|                            | Time Zone UTC                                                                       |
|                            |                                                                                     |
|                            |                                                                                     |
|                            | Clock Settings                                                                      |
|                            | Procedure Manual -                                                                  |
|                            | Date and Time<br>(UTC) Year 2020 • Month 7 • Day 1 •                                |
|                            | AM/PM + Hour 10 + Minute 51 +                                                       |
|                            | Aepty                                                                               |
|                            | Copyright (c) 2018 EIZO Corporation. All rights reserved.                           |

#### 2. Set the current date and time.

#### Date/Time Display Settings

| Item        | Detail                               | Setting range                |
|-------------|--------------------------------------|------------------------------|
| Date Format | Set the date format and time format. | yyyy/mm/dd, Mmm/dd/yyyy, dd/ |
|             |                                      | Mmm/yyyy, mm/dd/yyyy, dd/    |
|             |                                      | mm/yyyy                      |
| Time Format |                                      | 24h / 12h                    |

#### **Time Zone Settings**

| Item      | Detail             | Setting range |
|-----------|--------------------|---------------|
| Time Zone | Set the time zone. | Region / city |

#### **Clock Settings**

| Item                    | Detail                             | Setting range                |
|-------------------------|------------------------------------|------------------------------|
| Procedure <sup>*1</sup> | Select the time setting procedure. | Manual / Synchronize with PC |
| Date and Time           | Set the current time.              | 2018/1/1 0:00 to 2035/12/31  |
|                         |                                    | 23:59                        |

\*1 This can be set only when displayed on the web browser.

### 3. Select "Apply".

The setting complete screen is displayed.

### 4. Select "OK".

#### Note

- When "Synchronize with PC" is selected for "Procedure", the current date and time information of the computer is transmitted to this product.
- If the system is not connected to the power supply for one week or longer, the date and time displayed on this product will become incorrect. If such a situation occurs, reset the date and time.

## 3-4. Other System Settings

Perform the following settings: "Language", "Resolution", "Multi-Monitor", "Key Lock", "USB Lock", "Remote Controller Lock", "Power Indicator", and "Keyboard Layout".

### **1.** Select "Other" under "System".

The "Other" screen is displayed.

| 🔶 EIZO                     | Convision (COLUMN #                                                                 |
|----------------------------|-------------------------------------------------------------------------------------|
| Basic Information          | Date and Time Network Communication Certificate Remote Controller Other Maintenance |
| Basic Information          | Fvent Rules Hotkeys                                                                 |
| System Settings            |                                                                                     |
| Camera Registration        | Language English 🔹                                                                  |
| Camera Function Settings   | Multi-Monitor Extended                                                              |
| Display                    | Koulost Off                                                                         |
| System                     | Ney Luck VII                                                                        |
| User                       | USB Lock Off -                                                                      |
| Troubleshooting            | Remote Controller Lock Off                                                          |
| Live Image Screen Settings | Logo On ·                                                                           |
| Live Image Screen          | Power Indicator On V                                                                |
|                            | Kuchand Laura Castala (15)                                                          |
|                            | Keyooaru Layout Engisin (US)                                                        |
|                            | Apply                                                                               |
|                            |                                                                                     |
|                            | Copyright (c) 2018 EIZO Corporation. All rights reserved.                           |
|                            |                                                                                     |
|                            |                                                                                     |

### 2. Set the following items.

| Item                      | Detail                                                    | Setting range                 |
|---------------------------|-----------------------------------------------------------|-------------------------------|
| Language                  | Set the display language of the menu and the setting      | 日本語 / English / Deutsch       |
|                           | screen.                                                   |                               |
| Multi-Monitor             | Select the method for outputting the signal from the HDMI | Single / Extended / Duplicate |
|                           | connector on the back of the monitor.                     |                               |
| Key Lock                  | Locks operations by the buttons on the front of this      | On / Off                      |
|                           | product.                                                  |                               |
| USB Lock <sup>*1, 2</sup> | Locks operations of the USB device.                       | On / Off                      |
| Remote Controller         | Lock the operation of the remote control. (A function for | On / Off                      |
| Lock <sup>*1</sup>        | use with models equipped with a remote control)           |                               |
| Logo                      | Set whether or not to display the logo at startup.        | On / Off                      |
| Power Indicator           | Sets whether to turn the power indicator (blue) on or off | On / Off                      |
|                           | under normal operation.                                   |                               |
| Keyboard Layout           | Select the keyboard arrangement.                          | Japanese / English(US) /      |
|                           |                                                           | English(UK) / German          |

\*1 This can be set only when displayed on the web browser.

\*2 When the setting of "USB Lock" is changed, the product needs to be restarted.

### 3. Select "Apply".

The setting complete screen is displayed.

### 4. Select "OK".

## 3-5. Initializing the System

All settings are returned to default except for system logs, operation logs, the current time, time zone settings, license activation information, and the software version.

#### 1. Select "Maintenance" of "System".

The "Maintenance" screen is displayed.

| 🔶 EIZO                     | Despitise FOETER# #                                                                           |
|----------------------------|-----------------------------------------------------------------------------------------------|
| Basic Information          | Date and Time Network Communication Certificate Remote Controller Other Maintenance           |
| Basic Information          | Event Rules Hotkeys                                                                           |
| System Settings            |                                                                                               |
| Camera Registration        | Factory Reset and Restart                                                                     |
| Camera Function Settings   | Factory Reset Start                                                                           |
| Display                    | Restart Start                                                                                 |
| System                     | Colleman Hadaba                                                                               |
| User                       | Software Update                                                                               |
| Iroubleshooting            | Current Software Version 5.2910-5.2910-1.0000 (Software update completed 2020/07/01 09-46:14) |
| Live Image Screen Settings | File No file is selected Browse                                                               |
| Live Image Screen          |                                                                                               |
|                            |                                                                                               |
|                            | Settings Data Migration                                                                       |
|                            | Save Settings Data Load Settings Data                                                         |
|                            |                                                                                               |
|                            | License Activation                                                                            |
|                            | Current Edition Enterprise                                                                    |
|                            | File No file is selected Browse                                                               |
|                            | Activate Deactivate                                                                           |
|                            |                                                                                               |
|                            | Delete Logs                                                                                   |
|                            | System Logs Delete                                                                            |
|                            | Operation Logs Delete                                                                         |
|                            |                                                                                               |

#### 2. Select "Start" under "Factory Reset".

A confirmation message is displayed.

| Initialize user information and restart the system.<br>Are you sure you want to initialize?<br>Include network settings |           |
|----------------------------------------------------------------------------------------------------|-----------|
|                                                                                                    | OK Cancel |

- **3.** Check the box if you wish to include network settings in the factory reset.
- 4. Select "OK".

## 3-6. Restarting the System

### 1. Select "Maintenance" of "System".

The "Maintenance" screen is displayed.

|                            | Duardinian (DETTT P# #                                                                        |  |
|----------------------------|-----------------------------------------------------------------------------------------------|--|
| Basic Information          | Date and Time Network Communication Certificate Remote Controller Other Maintenance           |  |
| Basic Information          | Event Rules Hotkeys                                                                           |  |
| System Settings            |                                                                                               |  |
| Camera Registration        | Factory Reset and Restart                                                                     |  |
| Camera Function Settings   | Factory Reset Start                                                                           |  |
| Display                    | Restart Start                                                                                 |  |
| System                     |                                                                                               |  |
| User                       | Software Update                                                                               |  |
| Troubleshooting            | Current Software Version 5.2910-5.2910-1.0000 (Software update completed 2020)07/01 09:46:14) |  |
| Live Image Screen Settings | File No file is selected Brouse                                                               |  |
| Live Image Screen          |                                                                                               |  |
|                            | Start                                                                                         |  |
|                            | Settings Data Migration                                                                       |  |
|                            |                                                                                               |  |
|                            | Save Settings Data                                                                            |  |
|                            | License Activation                                                                            |  |
|                            |                                                                                               |  |
|                            |                                                                                               |  |
|                            | File No file is selected Browse                                                               |  |
|                            | Activate Deactivate                                                                           |  |
|                            |                                                                                               |  |
|                            |                                                                                               |  |
|                            | System Logs Delete                                                                            |  |
|                            | Operation Logs Delete                                                                         |  |

### 2. Select "Start" under "Restart".

A confirmation message is displayed.

### 3. Select "OK".

The system will restart.

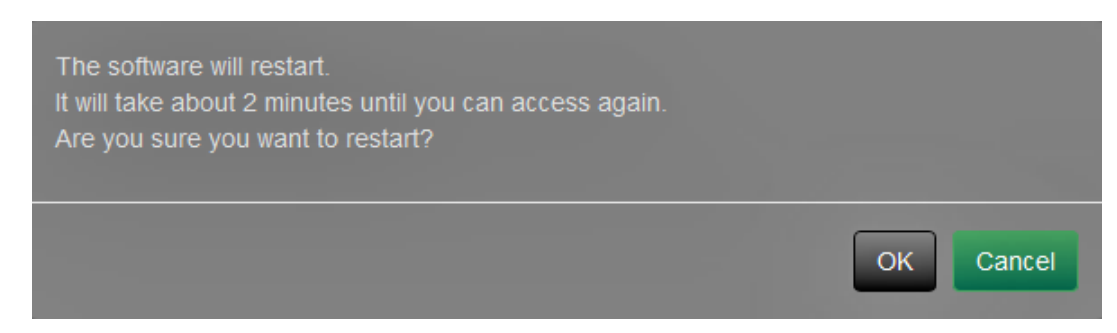

## 3-7. Updating Software

The software version can be upgraded. Download the upgrade file from the EIZO website (www. eizoglobal.com) ahead of time.

#### Attention

```
• This function can be used only when using the web browser.
```

### **1.** Select "Maintenance" of "System".

The "Maintenance" screen is displayed.

| EIZO                       | Outstation FORTTINE #                                                                         |
|----------------------------|-----------------------------------------------------------------------------------------------|
| Basic Information          | Data and Time Natwork Communication Cartificate Remote Controller Other Maintenance           |
| Basic Information          | Event Bulac Holkaye                                                                           |
| System Settings            |                                                                                               |
| Camera Registration        | Factory Reset and Restart                                                                     |
| Camera Function Settings   | Factory Reset Start                                                                           |
| Display                    | Restart Start                                                                                 |
| System                     |                                                                                               |
| User                       | Software Update                                                                               |
| Troubleshooting            | Current Software Version 5.2910-5.2910-1.0000 (Software update completed 2020/07/01 09-46:14) |
| Live Image Screen Settings | Ella Mofilalezalatad Provez                                                                   |
| Live Image Screen          | The HO HE IS SERVICE                                                                          |
|                            | Start                                                                                         |
|                            | Settings Data Migration                                                                       |
|                            |                                                                                               |
|                            | Save Settings Data Load Settings Data                                                         |
|                            | License Activation                                                                            |
|                            |                                                                                               |
|                            |                                                                                               |
|                            | File No file is selected Browse                                                               |
|                            | Activate Deactivate                                                                           |
|                            | Delete Long                                                                                   |
|                            | Delete Logs                                                                                   |
|                            | System Logs Delete                                                                            |
|                            | Operation Logs Delete                                                                         |
|                            |                                                                                               |

### **2.** Select the upgrade file.

Select "Browse" under "Software Update" and set the file.

#### Attention

• The software will not be updated if a file is not selected, or a file other than an update file has been selected.

### 3. Select "Start".

A confirmation message is displayed.

### 4. Select "OK".

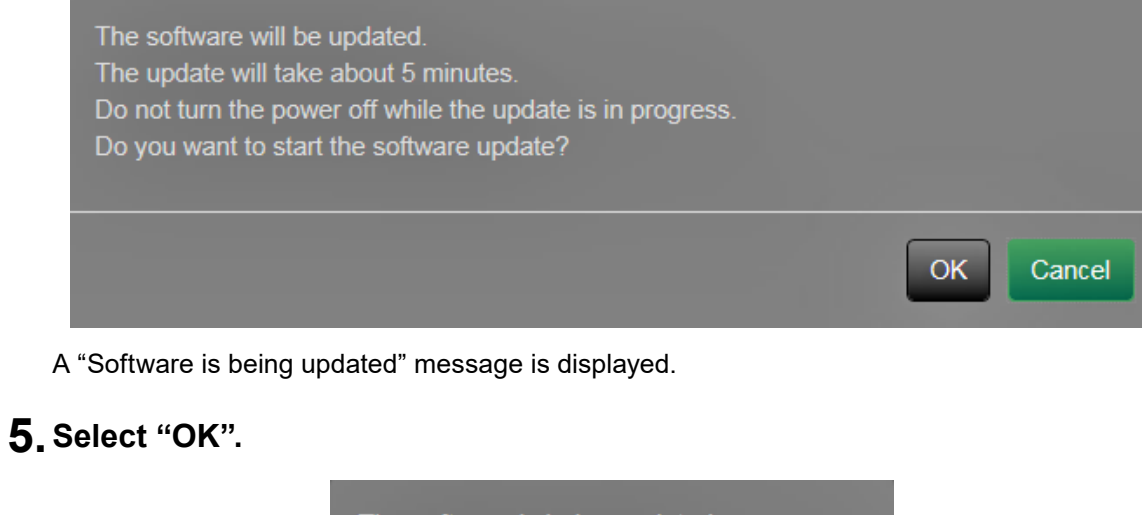

The software is being updated. Do not turn the power off while the update is in progress. Close the browser, and wait 5 minutes before accessing again.

Note

- It takes approximately five minutes to update the software.
- The red LED blinks while the software is updating.

## 3-8. Saving Settings Data

Settings data can be exported to a file. The exported file can be used to transfer settings data.

#### Attention

• This function can be used only when using the web browser.

#### **1.** Select "Maintenance" of "System".

The "Maintenance" screen is displayed.

| 🔶 eizo                     | Despitise FORTITE #                                                                           |
|----------------------------|-----------------------------------------------------------------------------------------------|
| Basic Information          | Data and Time Network Communication Certificate Demote Controller Other Haintenance           |
| Basic Information          | Event Rules Hotkeys                                                                           |
| System Settings            |                                                                                               |
| Camera Registration        | Factory Reset and Restart                                                                     |
| Camera Function Settings   | Factory Reset Start                                                                           |
| Display                    | Restart Start                                                                                 |
| System                     |                                                                                               |
| User                       | Software Update                                                                               |
| Troubleshooting            | Current Software Version 5.2910-5.2910-1.0000 (Software update completed 2020/07/01 09:46:14) |
| Live Image Screen Settings | File No file is selected Browse                                                               |
| Live Image Screen          | Start                                                                                         |
|                            |                                                                                               |
|                            | Settings Data Migration                                                                       |
|                            | Save Settings Data Load Settings Data                                                         |
|                            | License Activation                                                                            |
|                            |                                                                                               |
|                            |                                                                                               |
|                            | File No file is selected Browse                                                               |
|                            | Activate Deactivate                                                                           |
|                            | Delate Loge                                                                                   |
|                            |                                                                                               |
|                            | System Logs Delete                                                                            |
|                            | Operation Logs Delete                                                                         |

#### **2.** Select "Save Settings Data" under "Settings Data Migration".

The "Save Settings Data" dialog box is displayed.

#### **3.** Specify the "Password".

| Save Setting | s Data |        | ×      |
|--------------|--------|--------|--------|
| Password     |        |        |        |
|              | E      | xecute | Cancel |

#### 4. Select "Execute".

#### **5.** Specify the saving destination.

The settings data is saved.

#### Attention

- Some of the settings cannot be saved.
- If the password specified when saving the data is forgotten, it will no longer be possible to load the settings data.

Note

• Saved file name: fdf2711w-ip\_Backupyyymmdd.duraconf2 (yyyymmdd is the save date.)

## 3-9. Loading System Settings Data

Load settings data from a file.

#### Attention

```
• This function can be used only when using the web browser.
```

```
Note
```

```
• Regardless of the software version, it is possible to switch the LDAP settings.
```

#### 1. Select "Maintenance" under "System".

The "Maintenance" screen is displayed.

| 🔶 EIZO                     | Constitution FORITITINE                                                                                                    |
|----------------------------|----------------------------------------------------------------------------------------------------|
| Basic Information          | Date and Time Network Communication Certificate Remote Controller Other Maintenance                                                                                                    |
| Basic Information          | Event Rules Hotkeys                                                                                                    |
| System Settings            |                                                                                                    |
| Camera Registration        | Factory Reset and Restart                                                                                                    |
| Camera Function Settings   | Factory Reset Start                                                                                                    |
| Display                    | Restart Start                                                                                                    |
| System                     |                                                                                                    |
| User                       | Software Update                                                                                                    |
| Troubleshooting            | Current Software Version 5.2910-5.2910-1.0000 (Software update completed 2020/07/01 09:46:14)                                                                                                    |
| Live Image Screen Settings | File No file is selected Browse                                                                                                    |
| Live Image Screen          |                                                                                                    |
|                            | Start                                                                                                    |
|                            | Settings Data Migration                                                                                                    |
|                            | Saw Settings Data                                                                                                    |
|                            | Sare Settings with                                                                                                    |
|                            | License Activation                                                                                                    |
|                            | Current Edition Enterprise                                                                                                    |
|                            | File Ve Biologia de Carto de Carto de |
|                            | File No The is selected Browse                                                                                                    |
|                            | Activate Deactivate                                                                                                    |
|                            | Delete Logs                                                                                                    |
|                            |                                                                                                    |
|                            | System Logs Delete                                                                                                    |
|                            | Operation Logs Delete                                                                                                    |
|                            |                                                                                                    |

### 2. Select "Load Settings Data" under "Settings Data Migration".

The "Load Settings Data" dialog box is displayed.

### **3.** Select the settings data file.

Select "Browse" and set the file.

| Load Setti | ings Data                    | ×              |
|------------|------------------------------|----------------|
| Fil        | le No file is selected       | Browse         |
| Passwor    | d                            |                |
|            |                              |                |
| ⊠ C        | amera Registration / Display |                |
| Sy         | /stem                        |                |
|            | Date and Time                |                |
|            | Network                      |                |
|            | Communication                |                |
|            | Other Settings               |                |
| <b>⊠</b> U | ser                          |                |
| 2 Li       | ive Image Screen             |                |
|            |                              |                |
|            |                              | Execute Cancel |

## **4.** Enter the password that was specified when saving the settings data in "Password".

#### 5. Select the data to be loaded.

Place a check mark in the check box.

#### 6. Select "Execute".

When loading is completed, a message is displayed.

### 7. Select "OK".

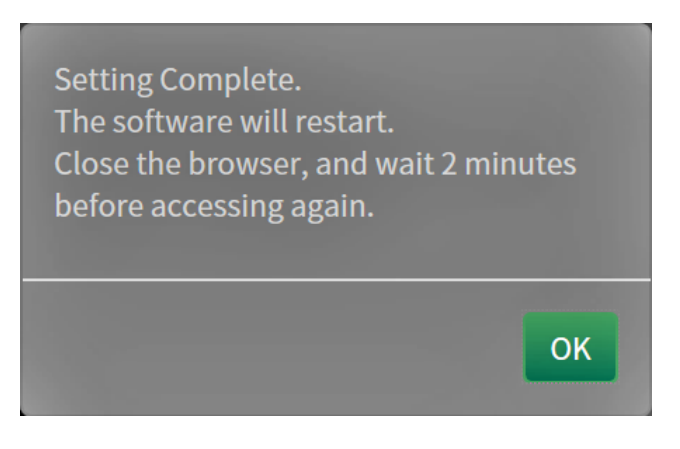

#### Attention

• If the environment where settings data was saved is different from the environment where settings data is loaded with respect to network settings or communication settings, you may not be able to display the settings screen from the web browser.

## 3-10. Performing License Activation

The software edition can be changed. Usable functions are added for Enterprise Edition. For details, contact your dealer or local EIZO representative.

#### Attention

```
• This function can be used only when using the web browser.
```

### **1.** Select "Maintenance" of "System".

The "Maintenance" screen is displayed.

| Basic Information   Basic Information   Basic Information   Event Rules   Hotkeys                                                                                                    |  |
|----------------------------------------------------------------------------------------------------|--|
| Basic Information  System Settings  Camera Registration  Factory Reset  Start  Disalar  System  Start  System  Start  Start Star |  |
| System Settings       Camera Registration       Factory Reset and Restart       Camera Function Settings       Pisolay       Restart       System                                                                                                    |  |
| Camera Registration Factory Reset and Restart Camera Function Settings Factory Reset Start Display Restart Start System                                                                                                    |  |
| Camera Function Settings Factory Reset Start Disolav Restart Start System                                                                                                    |  |
| Dicalay Restart Start System                                                                                                    |  |
| System                                                                                                    |  |
|                                                                                                    |  |
| User Software Update                                                                                                    |  |
| Troubleshooting Current Software Version 5.2910-5.2910-1.0000 (Software update completed 2020)07/01.09:46:14)                                                                                                    |  |
| Live Image Screen Settings File No file is selected Browse                                                                                                    |  |
| Live image Screen                                                                                                    |  |
| Sait                                                                                                    |  |
| Settings Data Migration                                                                                                    |  |
| Saw Sottions Nata                                                                                                    |  |
|                                                                                                    |  |
| License Activation                                                                                                    |  |
| Current Edition Enterprise                                                                                                    |  |
|                                                                                                    |  |
| File Roman Statesting Dispate                                                                                                    |  |
| Activate Desctivate                                                                                                    |  |
| Delete Logs                                                                                                    |  |
|                                                                                                    |  |
| System Logs Delete                                                                                                    |  |
| Operation Logs Delete                                                                                                    |  |

### 2. Select "Browse" for "License Activation", and select the license file.

#### 3. Select "Activate".

A confirmation message is displayed.

#### 4. Select "OK".

"Current Edition" is updated to Enterprise. Close the browser and wait 2 minutes before accessing again.

## 3-11. Setting Event Rules

Event rule is a function that executes specific actions when specific events are triggered. Actions to be executed when "Alert request received", "Timer expired", and "Video output status change" events occur can be set.

```
Note
```

```
• A total of 16 individual Event Rules can be set.
```

### 1. Select "Event Rules" of "System".

The "Event Rules" screen is displayed.

| EIZO                       | Durafilizion FDE21178-IP |             |                                         |                                     |
|----------------------------|--------------------------|-------------|-----------------------------------------|-------------------------------------|
| Basic Information          | Date and Time            | Network     | Communication Certificate               | Remote Controller Other Maintenance |
| Basic Information          | Funct Dula               |             |                                         |                                     |
| System Settings            | Event Rules              | Hotkeys     |                                         |                                     |
| Camera Registration        | Event Rule               |             |                                         |                                     |
| Camera Function Settings   |                          | No.         | Name                                    | Status                              |
| Display                    | •                        |             |                                         |                                     |
| System                     | •                        |             |                                         |                                     |
| User                       | •                        |             |                                         |                                     |
| Troubleshooting            | -                        |             |                                         |                                     |
| Live Image Screen Settings |                          |             |                                         |                                     |
| Live Image Screen          | •                        |             |                                         |                                     |
|                            | •                        |             |                                         |                                     |
|                            | •                        |             |                                         |                                     |
|                            |                          |             |                                         |                                     |
|                            |                          |             |                                         |                                     |
|                            | •                        |             |                                         |                                     |
|                            | -                        |             |                                         |                                     |
|                            | • •                      |             |                                         |                                     |
|                            |                          |             |                                         |                                     |
|                            |                          |             |                                         |                                     |
|                            |                          | 16          |                                         |                                     |
|                            |                          |             |                                         |                                     |
|                            |                          | econg       | Detete                                  |                                     |
|                            |                          |             |                                         | Apply                               |
|                            |                          |             |                                         |                                     |
|                            |                          | Copyright ( | c) 2018 EIZO Corporation. All rights re | erved.                              |

### **2.** Select the number for registering the Event Rule.

Place a check mark in the check box of the number to be registered.

### 3. Select "Setting".

The "Event Rules" screen is displayed.

### 4. Set Event Rules.

| Event Rules | X         |
|-------------|-----------|
| Name        | New rule  |
| Status      | Active -  |
|             |           |
| Event       | - •       |
|             |           |
| Action      |           |
|             |           |
|             | OK Cancel |

| Item   | Detail                                                   | Setting range                               |
|--------|----------------------------------------------------------|---------------------------------------------|
| Name   | Enter the name of the Event Rule.                        | Alphanumeric, kana <sup>*1</sup> , and      |
|        |                                                          | kanji <sup>*1</sup> (Up to 24 characters)   |
| Status | Select whether to enable or disable the Event Rule.      | Active / Inactive                           |
| Event  | Select an event to trigger an action.                    | Alert request received / Timer              |
|        | The items that can be set differ depending on the event. | expired / Auxiliary command <sup>*2</sup> / |
|        | Refer to the tables below.                               | Video output status change                  |
| Action | Select the actions to be executed when an event          | Notification / Start a timer                |
|        | occurs. The items that can be set differ depending on    |                                             |
|        | the action. Refer to the tables below.                   |                                             |

\*1 This can be set only when displayed on the web browser.

\*2 Used when live image screen auxiliary command execution is set as a trigger. Camera auxiliary commands cannot be set as triggers.

#### Selecting "Alert request received" as an "Event"

| Item             | Detail                                                   | Setting range     |
|------------------|----------------------------------------------------------|-------------------|
| Camera No.       | Select the camera to receive the alert.                  | Any, from 1 to 48 |
| Trigger Type     | Select the timing of the event to occur.                 | Any / On / Off    |
|                  | Select "On" when setting display alert as a trigger, and |                   |
|                  | "Off" when setting hide alert as a trigger.              |                   |
| ID <sup>*3</sup> | Select the ID.                                           | Any, from 1 to 16 |

\*3 Can be set when the "Trigger Type" is "Any" or "On".

#### Selecting "Timer expired" as an "Event"

| Item      | Detail                          | Setting range |
|-----------|---------------------------------|---------------|
| Timer No. | Select the number of the timer. | 1 to 8        |

#### Selecting "Notification" as an "Action"

| Item     | Detail                                              | Setting range                 |
|----------|-----------------------------------------------------|-------------------------------|
| Protocol | Select the communication protocol.                  | HTTP / HTTPS                  |
| URL      | Enter the URL of the notification destination.      | Alphanumerics and symbols (up |
|          |                                                     | to 32 characters)             |
| Username | Enter the username for accessing the URL.           | Alphanumerics and symbols (up |
|          |                                                     | to 32 characters)             |
| Password | Enter the password for accessing the URL.           | Alphanumerics and symbols (up |
|          |                                                     | to 32 characters)             |
| Execute  | Performs a confirmation test in order to access the |                               |
|          | specified URL.                                      |                               |

### Selecting "Start a timer" as an "Action"

| Item      | Detail                          | Setting range                     |
|-----------|---------------------------------|-----------------------------------|
| Timer No. | Select the number of the timer. | 1 to 8                            |
| Duration  | Set "Minute" and "Second".      | "Minute": 0 to 59, "Second": 0 to |
|           |                                 | 59                                |

### 5. Select "OK".

The settings are complete.

## 3-12. Performing Certificate Settings

### 1. Select "Certificate" of "System".

The "Certificate" screen is displayed.

|                            | Constitute FOETLINE #                                                               |
|----------------------------|-------------------------------------------------------------------------------------|
| Basic Information          | Date and Time Network Communication Certificate Remote Controller Other Maintenance |
| Basic Information          | Event Rules Hotkeys                                                                 |
| System Settings            |                                                                                     |
| Camera Registration        |                                                                                     |
| Camera Function Settings   |                                                                                     |
| Display                    | Type Not Selected -                                                                 |
| System                     |                                                                                     |
| User                       | Apply                                                                               |
| Troubleshooting            | Self-Signed Certificate                                                             |
| Live Image Screen Settings |                                                                                     |
| Live Image Screen          | Status Not generated Expiration Date:                                               |
|                            | Cenerate                                                                            |
|                            |                                                                                     |
|                            | CA-Signed Certificate                                                               |
|                            | Status Not uploaded                                                                 |
|                            |                                                                                     |
|                            | Register Delete                                                                     |
|                            |                                                                                     |
|                            | Root Certificate                                                                    |
|                            |                                                                                     |
|                            | Register Delete                                                                     |
|                            |                                                                                     |
|                            |                                                                                     |
|                            | Cópyright (c) 2018 EL/O Corporation. All rights reserved.                           |

#### **2.** Perform certificate settings.

#### **Server Certificate**

The Server Certificate is used when accessing this product from the web browser via HTTPS.

#### Attention

- A Certificate Signing Request (CSR) cannot be created with this product.
- CA-Signed Certificate registration is only possible via web browser.

Select "Type", and the select "Apply".

Self-Signed Certificate

Press the "Generate" button of the "Self-Signed Certificate" field to generate a certificate, and then select it.

CA-Signed Certificate

Press the "Register" button of the "CA-Signed Certificate" field to register a certificate, and then select it. Registration of information issued from the certifying body is required for registration.

| Register Certificate                   |                     |        |        |
|----------------------------------------|---------------------|--------|--------|
| Server Certificate                     | No file is selected | Browse |        |
| Private Key                            | No file is selected | Browse |        |
| Intermediate Certificate<br>(Optional) | No file is selected | Browse |        |
|                                        |                     | ОК     | Cancel |

#### **Root Certificate**

The Root Certificate is used when performing an HTTPS connection with network cameras from this product, or when performing an LDAPS connection to the LDAP server.

#### Attention

- Root Certificate registration is only possible via web browser.
- A Root Certificate is not pre-installed in this product.

Select "Register", and the select "Root Certificate".

| Register Certificate |                     |        | ×      |
|----------------------|---------------------|--------|--------|
| Root Certificate     | No file is selected | Browse |        |
|                      |                     | ок     | Cancel |

## 3-13. Setting the Remote Control ID

This function is for use with models equipped with a remote control.

When using multiple units of this product, the product operated by a remote control can be limited by specifying the ID shared by the product and remote control.

#### Note

- When the remote control ID is "0" it will operate even if the product ID and remote control ID does not match.
- The factory value of the remote control is "0".

### • Setting the product ID

#### 1. Select "Remote Controller" of "System".

The "Remote Controller" screen is displayed.

| 🔶 EIZO                     | Description FOETITH #                                                                |
|----------------------------|--------------------------------------------------------------------------------------|
| Basic Information          | Data and Time Network Communication Certificate Demote Controller, Other Maintenance |
| Basic Information          |                                                                                      |
| System Settings            |                                                                                      |
| Camera Registration        |                                                                                      |
| Camera Function Settings   |                                                                                      |
| Display                    | • 0 DI                                                                               |
| System                     | Display ID Off 🔹                                                                     |
| User                       |                                                                                      |
| Troubleshooting            | Apply                                                                                |
| Live Image Screen Settings |                                                                                      |
| Live Image Screen          | Copyright (c) 2018 EIZO Corporation. All rights reserved.                            |
|                            |                                                                                      |
|                            |                                                                                      |
|                            |                                                                                      |
|                            |                                                                                      |

#### 2. Set the following items.

| Item       | Detail                                                   | Setting range |
|------------|----------------------------------------------------------|---------------|
| ID         | Select the number that will be the ID.                   | 0 to 99       |
| Display ID | When set to "On", the ID is displayed in the upper right | On / Off      |
|            | of the Live Image Screen when the ID button of the       |               |
|            | remote control is pushed.                                |               |

### 3. Select "Apply".

The settings are complete.

### • Setting the remote control ID

### **1.** Press and hold |D for more than 3 seconds.

### 2. With ID pressed, enter the ID (0 to 99) you want to set with the number buttons.

#### Note

• If the ID you want to set is a single digit number, enter 0 before it. (Ex: To set "3", enter "03".)

### 3. Release ID.

#### Note

• When confirming the ID of the remote control, set "Display ID " to "On", and press ID.

The current ID is displayed in the upper right of the Live Image Screen.

## 3-14. Configuring USB Device Hotkeys

It is possible to operate the live image screen using the buttons on the USB device (excl. mouse, keyboard).

Hinweis

- Supported USB devices are shown below.
  - AXIS T8311 (Joystick)

### 1. In "System", select "Hotkeys".

The "Hotkeys" screen is displayed.

| EIZO                                            | Desthister FOR1 | ner.          |         |                        |                     |                   |       |             |
|-------------------------------------------------|-----------------|---------------|---------|------------------------|---------------------|-------------------|-------|-------------|
| Basic Information<br>Basic Information          |                 | Date and Time | Network | Communication          | Certificate         | Remote Controller | Other | Maintenance |
| System Settings                                 | _               | Event Rules   | Hotkeys | _                      |                     |                   |       |             |
| Camera Registration<br>Camera Function Settings |                 | Device        | -       | •                      |                     |                   |       |             |
| Disolav<br>System                               |                 |               | Copyrig | ht (c) 2018 EIZO Corpo | oration. All rights | eserved.          |       |             |
| User<br>Troubleshooting                         |                 |               |         |                        |                     |                   |       |             |
| Live Image Screen Settings                      |                 |               |         |                        |                     |                   |       |             |
|                                                 |                 |               |         |                        |                     |                   |       |             |
|                                                 |                 |               |         |                        |                     |                   |       |             |

### 2. Select a USB device to be set from "Devices".

A list of the selected USB device buttons is displayed.

### **3.** Set the function of each button.

#### **List of Functions**

| Element                         | Beschreibung                                                                          |
|---------------------------------|---------------------------------------------------------------------------------------|
| Vollbild                        | Displays/hides the live image screen menus.                                           |
| 1 Screen Layout                 | Changes the layout of the live image screen to 1 screen.                              |
| 3 Screens Layout*1              | Changes the layout of the live image screen to 3 screen.                              |
| 4 Screens Layout <sup>*1</sup>  | Changes the layout of the live image screen to 4 screen.                              |
| 9 Screens Layout <sup>*1</sup>  | Changes the layout of the live image screen to 9 screen.                              |
| 16 Screens Layout <sup>*1</sup> | Changes the layout of the live image screen to 16 screen.                             |
| 32 Screens Layout <sup>*1</sup> | Changes the layout of the live image screen to 32 screen.                             |
| 8 Screens Layout <sup>*1</sup>  | Changes the layout of the live image screen to 8 screen.                              |
| Custom Screen                   | Changes the layout of the live image screen to Custom.                                |
| Layout <sup>*1</sup>            |                                                                                       |
| Sequence Mode                   | Turns the sequence display (mode that switches the pages to be displayed at regular   |
|                                 | intervals) of camera images on or off.                                                |
| Page Up                         | Switches the camera images to be displayed on the live image screen to the next page. |
| Page Down                       | Switches the camera images to be displayed on the live image screen to the previous   |
|                                 | page.                                                                                 |
| Preset 1 <sup>*1</sup>          | Changes the layout of the live image screen to preset 1.                              |
| Preset 2 <sup>*1</sup>          | Changes the layout of the live image screen to preset 2.                              |
| Preset 3 <sup>*1</sup>          | Changes the layout of the live image screen to preset 3.                              |
| Preset 4 <sup>*1</sup>          | Changes the layout of the live image screen to preset 4.                              |
| Preset 5 <sup>*1</sup>          | Changes the layout of the live image screen to preset 5.                              |
| Preset 6 <sup>*1</sup>          | Changes the layout of the live image screen to preset 6.                              |
| Preset 7 <sup>*1</sup>          | Changes the layout of the live image screen to preset 7.                              |
| Layout Change                   | Switches the layout of the live image screen each time the button is pressed.         |
| JoyStick Mode <sup>*2</sup>     | Switches Joystick Mode on or off.                                                     |
| Mouse Left <sup>*2</sup>        | Mouse Left Click.                                                                     |

\*1 Can be set only when set to be displayed on the live image screen.

\*2 Is set as default on specific USB devices. Can be set only to buttons where it is the default setting.

#### **AXIS T8311 Default Setting**

| Item            | Description   |
|-----------------|---------------|
| J1              | Full Screen   |
| J2              | Layout Change |
| J3              | Page Up       |
| J4              | Page Down     |
| L <sup>*3</sup> | Mouse Left    |
| R*3             | JoyStick Mode |

\*3 Cannot be changed.

### 4. Select "Apply".

## 3-15. Checking Logs

This system records operation logs and system logs. They can be used to check the current or past conditions of the system or to find out the cause when a problem occurs.

#### 1. Select "Log Display" of "Troubleshooting".

The "Log Display" screen is displayed.

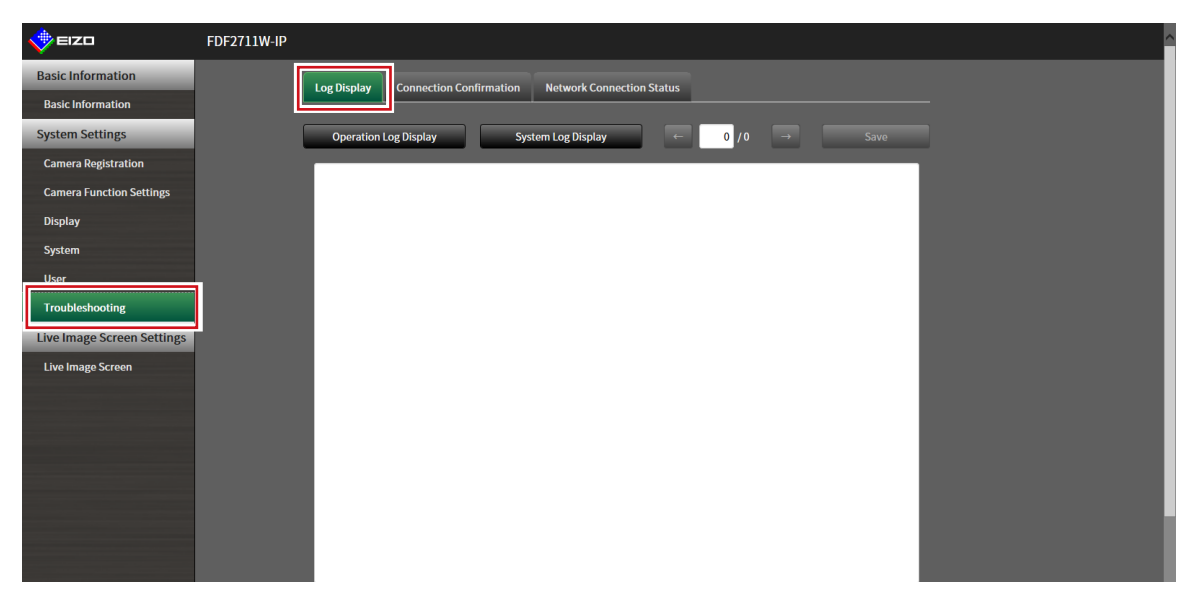

### 2. Select "Operation Log Display" or "System Log Display".

The log is displayed in the lower area.

| 🔶 EIZO                     | Dustrialer FOEI11199-9F                                                                                                    |
|----------------------------|----------------------------------------------------------------------------------------------------|
| Basic Information          | Loo Display Connection Confirmation Network Connection Status                                                                                                    |
| Basic Information          |                                                                                                    |
| System Settings            | Operation Log Display Fystem Log Display ← 3 / 3 → Save                                                                                                    |
| Camera Registration        | 1/Jul/2020 11:59-08 [192.168.0.210] Gets searched camera list: Success.                                                                                                    |
| Camera Function Settings   | 1/Jul/2020 11:59:09 [192.168.0.210] Gets searched camera list: Success.<br>1/Jul/2020 11:59:10 [192.168.0.210] Gets searched camera list: Success.                             |
| Display                    | 1/Jul/2020 11:59:11 [192.168.0.210] Gets searched camera list: Success.<br>1/Jul/2020 11:59:12 [192.168.0.210] Gets searched camera list: Success.                             |
| System                     | 1/Jul/2020 11:59:13 [192.168.0.210] Gets searched camera list: Success.<br>1/Jul/2020 11:59:15 [192.168.0.210] Gets camera name from Camera device directly: Success.          |
| User                       | 1/Jul/2020 11:59:29 [192.168.0.210] Updates (or Registers) camera at a specified position: Success.<br>1/Jul/2020 12:04:57 [192.168.0.210] Sets event rules settings: Success. |
| Troubleshooting            | 1/Jul/2020 12:08:53 [192.168.0.210] Gets operation log: Success.<br>1/Jul/2020 12:09:01 [192.168.0.210] Gets system log: Success.                                              |
| Live Image Screen Settings | 1/Jul/2020 12:09:13 [192.168.0.210] Gets operation log: Success.<br>1/Jul/2020 12:11:49 [192.168.0.210] Ping Command Execution: Success.                                       |
| Live Image Screen          | 1/Jul/2020 12:12:40 [192.168.0.210] Ping Command Execution: Success.<br>1/Jul/2020 12:17:32 [192.168.0.210] Get camera's function settings: Success.                           |
|                            | 1/Jul/2020 12:17:34 [192.168.0.210] Asynchronous camera function access: Success.<br>1/Jul/2020 12:20:49 [192.168.0.210] Set Lavout Icon Config: Success.                      |
|                            | 1/Jul/2020 12:20:58 [192.168.0.210] Set Layout Icon Config: Success.                                                                                                    |

## 3-16. Saving Logs

Save operation logs and system logs.

Use these logs to check the current or past conditions of the system or to find out the cause when a problem occurs.

. . . . . . . . . . . .

#### Attention

• This function can be used only when using the web browser.

### **1.** Select "Log Display" of "Troubleshooting".

The "Log Display" screen is displayed.

| 🔶 EIZO                     | FDF2711W-IP                                                   |
|----------------------------|---------------------------------------------------------------|
| Basic Information          | Log Display Connection Confirmation Network Connection Status |
| Basic Information          |                                                               |
| System Settings            | Operation Log Display System Log Display ← 0 / 0 → Save       |
| Camera Registration        |                                                               |
| Camera Function Settings   |                                                               |
| Display                    |                                                               |
| System                     |                                                               |
| User                       |                                                               |
| Troubleshooting            |                                                               |
| Live Image Screen Settings |                                                               |
| Live Image Screen          |                                                               |
|                            |                                                               |
|                            |                                                               |
|                            |                                                               |
|                            |                                                               |
|                            |                                                               |
|                            |                                                               |
|                            |                                                               |

### 2. Select "Operation Log Display" or "System Log Display".

The log is displayed in the lower area.

### 3. Select "Save".

The saving destination dialog box is displayed.

### **4.** Select a saving destination.

#### 5. Select "Save".
# 3-17. Performing Camera Connection Confirmation

The connection status of the network cameras can be confirmed.

### Attention

• This function can be used only when using the web browser.

### **1.** Select "Connection Confirmation" of "Troubleshooting".

The "Connection Confirmation" screen is displayed.

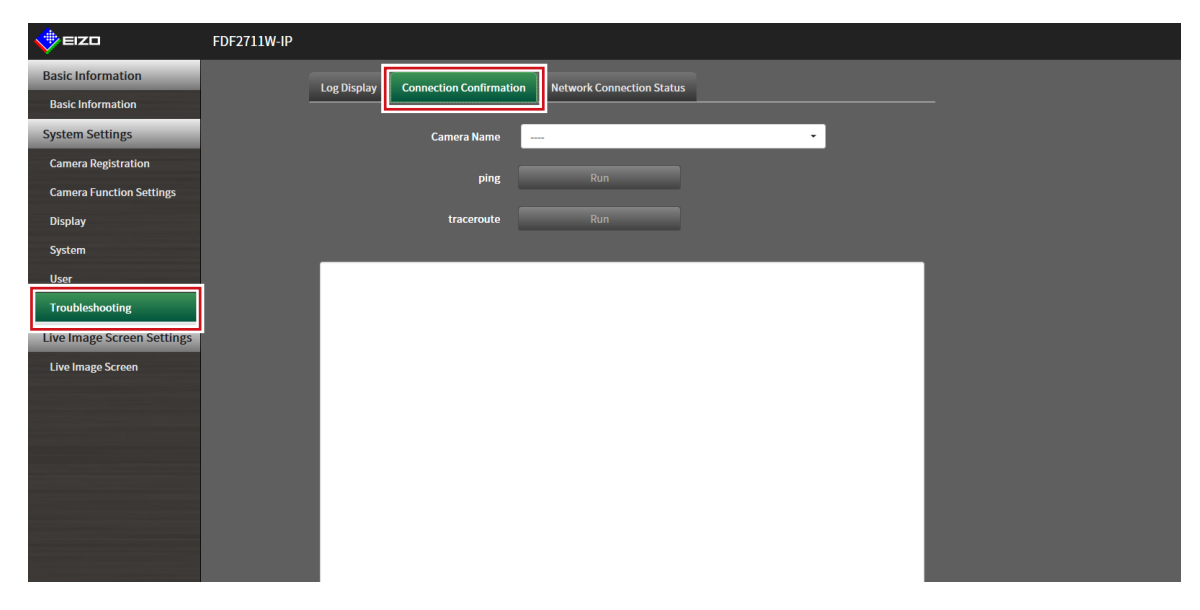

### 2. Select "Camera Name".

### **3.** Select "Run" for "ping" or "traceroute".

The connection status is displayed in the lower area.

| 🔶 eizo                     | Desphates FDE211 | une-er                          |                                                              |                                              |   |  |  |
|----------------------------|------------------|---------------------------------|--------------------------------------------------------------|----------------------------------------------|---|--|--|
| Basic Information          |                  | Log Display                     | Connection Confirmation                                      | Network Connection Status                    |   |  |  |
| Basic Information          | -                |                                 |                                                              |                                              |   |  |  |
| System Settings            |                  |                                 | Camera Name                                                  | 1,991010                                     | • |  |  |
| Camera Registration        |                  |                                 | ning                                                         | Rup                                          |   |  |  |
| Camera Function Settings   |                  |                                 | build                                                        | Kuil                                         |   |  |  |
| Display                    |                  |                                 | traceroute                                                   | Run                                          |   |  |  |
| System                     |                  |                                 |                                                              |                                              |   |  |  |
| User                       |                  | PING 192.168                    | .0.232 (192.168.0.232) 56(84)                                | bytes of data.<br>ttl=64 time=0 779 ms       |   |  |  |
| Troubleshooting            |                  | 64 bytes from<br>64 bytes from  | 192.168.0.232: icmp_seq=2<br>192.168.0.232: icmp_seq=3       | ttl=64 time=0.783 ms<br>ttl=64 time=0.943 ms |   |  |  |
| Live Image Screen Settings |                  | 192.168.0.2                     | 232 ping statistics                                          |                                              |   |  |  |
| Live Image Screen          |                  | 3 packets trar<br>rtt min/avg/n | nsmitted, 3 received, 0% pack<br>nax/mdev = 0.779/0.835/0.94 | ket loss, time 1999ms<br>i3/0.076 ms         |   |  |  |
|                            |                  |                                 |                                                              |                                              |   |  |  |

# 3-18. Confirming Network Connection Status

### **1.** Select "Network Connection Status" of "Troubleshooting".

The "Network Connection Status" screen is displayed.

| 🔶 EIZO                     | FDF2711W-IP |             |                     |       |                           |   |  |
|----------------------------|-------------|-------------|---------------------|-------|---------------------------|---|--|
| Basic Information          |             | Log Display | Connection Confirma | ation | Network Connection Status |   |  |
| Basic Information          |             |             |                     |       |                           |   |  |
| System Settings            |             | Curre       | nt Status           |       | Reconnect                 |   |  |
| Camera Registration        |             |             |                     |       |                           | _ |  |
| Camera Function Settings   |             |             |                     |       |                           |   |  |
| Display                    |             |             |                     |       |                           |   |  |
| System                     |             |             |                     |       |                           |   |  |
| User                       |             |             |                     |       |                           |   |  |
| Troubleshooting            |             |             |                     |       |                           |   |  |
| Live Image Screen Settings |             |             |                     |       |                           |   |  |
| Live Image Screen          |             |             |                     |       |                           |   |  |
|                            |             |             |                     |       |                           |   |  |
|                            |             |             |                     |       |                           |   |  |
|                            |             |             |                     |       |                           |   |  |
|                            |             |             |                     |       |                           |   |  |
|                            |             |             |                     |       |                           |   |  |
|                            |             |             |                     |       |                           |   |  |
|                            |             |             |                     |       |                           |   |  |

## 2. Select "Current Status".

The connection status is displayed in the lower area.

Note

• Select "Reconnect" to reset the network status. The connection status is not displayed.

# Chapter 4 Management of Network Cameras

This section describes the procedure for network camera registration and function settings, and to reflect them on the system.

These operations can be performed from the application screen or from the web browser.

This chapter explains the procedure using the web browser. However, except for a few functions, the same functions can be used with either method.

## 4-1. Registering a Network Camera Using Auto Discovery

Network cameras installed on the same network as this product can be automatically detected and registered.

### 1. Select "Camera Registration".

A screen is displayed to show a list of camera registration information.

| 🔶 EIZO                     | DuraNistee FDE | 171.De       |                   |       |       |             |             |                        |   |
|----------------------------|----------------|--------------|-------------------|-------|-------|-------------|-------------|------------------------|---|
| Basic Information          |                | Came         | era Registra      | ition |       |             |             |                        |   |
| Basic Information          |                |              | 0                 |       |       |             |             |                        |   |
| System Settings            |                | 2            | .9 –              |       |       |             |             |                        |   |
| Camera Registration        |                | <b>×</b> 3   | - 00              |       |       |             |             |                        |   |
| Camera Function Settings   |                | -            | sı                |       |       |             |             |                        |   |
| Display                    |                | - 3          | 12 -              |       |       |             |             |                        |   |
| System                     |                | - 3          | 13 -              |       |       |             |             |                        |   |
| User                       |                | - 3          | и –               |       |       |             |             |                        |   |
| Troublesbooting            |                | - 3          | 15                |       |       |             |             |                        |   |
| Line Image Cancer Catting  |                |              | - 66              |       |       |             |             |                        |   |
| Live image screen settings |                | -            | 37 –              |       |       |             |             |                        |   |
| Live Image Screen          |                | -            | 18                |       |       |             |             |                        |   |
|                            |                | 3            | 19                |       |       |             |             |                        |   |
|                            |                | - 4          | - 40              |       |       |             |             |                        |   |
|                            |                | - 4          | u                 |       |       |             |             |                        |   |
|                            |                | - 4          | 12                |       |       |             |             |                        |   |
|                            |                | - 4          | 13                |       |       |             |             |                        |   |
|                            |                | - 4          | 14                |       |       |             |             |                        |   |
|                            |                | - 4          | 15                |       |       |             |             |                        |   |
|                            |                | - 4          | 16                |       |       |             |             |                        |   |
|                            |                | - 4          | - 17              |       |       |             |             |                        |   |
|                            |                | <b>-</b> 4   | 18 -              |       |       |             |             |                        |   |
|                            |                |              |                   |       |       |             |             |                        | ✓ |
|                            |                | Mar          | nual Registration | D     | elete | Load Camera | Information | Save Camera Informatio | n |
|                            |                |              | uto Discovery     | 1     |       |             |             |                        |   |
|                            |                | - <b>- -</b> | ato biocovery     | ·     |       |             |             |                        |   |
|                            |                |              |                   |       |       |             |             | Apply                  |   |

### **2.** Select "Auto Discovery" in the lower part of the screen.

### 3. Select "Protocol".

Select from "Panasonic", "AXIS", and "ONVIF".

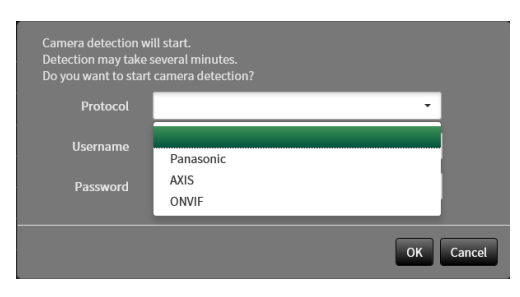

## **4.** Enter the network camera "Username" and "Password", and select "OK".

Displays the detection results.

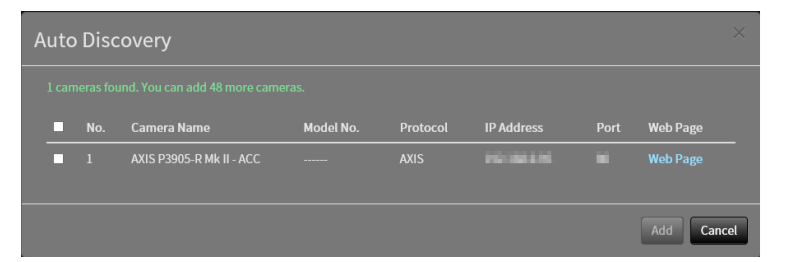

### 5. Place a check in the camera to register, and select "Add".

The camera is registered.

## 6. Select "Apply".

# 4-2. Registering a Network Camera Manually

### **1.** Select "Camera Registration".

A screen is displayed to show a list of camera registration information.

| <                          | Dephister FDE | n n  | 10      |              |   |        |                    |   |                         |  |
|----------------------------|---------------|------|---------|--------------|---|--------|--------------------|---|-------------------------|--|
| Paris Information          |               |      |         | _            | _ | _      | _                  | _ |                         |  |
| Basic Information          |               | Carr | nera l  | Registration |   |        |                    |   |                         |  |
| Basic Information          |               |      | 29      |              |   |        |                    |   |                         |  |
| System Settings            | j             | 2    | 30      |              |   |        |                    |   |                         |  |
| Camera Registration        |               |      | 31      |              |   |        |                    |   |                         |  |
| Camera Function Settings   |               |      | 32      |              |   |        |                    |   |                         |  |
| Display                    |               |      | 33      |              |   |        |                    |   |                         |  |
| System                     |               |      | 34      |              |   |        |                    |   |                         |  |
| User                       |               |      |         |              |   |        |                    |   |                         |  |
| Troubleshooting            |               |      |         |              |   |        |                    |   | -                       |  |
| Live Image Screen Settings |               |      |         |              |   |        |                    |   |                         |  |
| Live Image Screen          |               |      | 38      |              |   |        |                    |   |                         |  |
|                            |               |      | 39      |              |   |        |                    |   | -                       |  |
|                            |               |      | 40      |              |   |        |                    |   |                         |  |
|                            |               |      |         |              |   |        |                    |   | -                       |  |
|                            |               |      |         |              |   |        |                    |   | -                       |  |
|                            |               |      |         |              |   |        |                    |   | -                       |  |
|                            |               |      | 44      |              |   |        |                    |   | -                       |  |
|                            |               |      | 45      |              |   |        |                    |   | -                       |  |
|                            |               |      | 46      |              |   |        |                    |   | -                       |  |
|                            |               |      |         |              |   |        |                    |   | -                       |  |
|                            |               |      | 48      |              |   |        |                    |   | -                       |  |
|                            |               |      |         |              |   |        |                    |   | ×                       |  |
|                            |               | м    | anual R | legistration |   | Load C | Camera Information |   | Save Camera Information |  |
|                            |               |      | A       |              |   |        |                    |   |                         |  |
|                            |               | -    | Auto Di | iscovery     |   |        |                    |   |                         |  |
|                            |               |      |         |              |   |        |                    |   | Apply                   |  |

### **2.** Select a position where the camera is to be registered.

Place a check mark on the check box of the position number where the camera is to be registered.

### **3.** Select "Manual Registration" in the lower part of the screen.

The "Camera Information Settings" dialog box is displayed.

## **4.** Set each item and select "OK".

| Camera Informatio | n Settings         | ×    |
|-------------------|--------------------|------|
|                   |                    |      |
|                   | Obtain Camera Name |      |
|                   | Ping               |      |
|                   |                    |      |
|                   |                    |      |
|                   | •                  |      |
|                   | Panasonic -        |      |
|                   |                    |      |
|                   |                    |      |
|                   | 2                  |      |
|                   | 1 *                |      |
| RS485PTZ Control  | off                |      |
| Comm Method       | TTP mar HDP        |      |
| eonini, metriou   |                    |      |
|                   | ОК Саг             | icel |

| Item                           | Detail                                                           | Setting range                 |
|--------------------------------|------------------------------------------------------------------|-------------------------------|
| Camera Name <sup>*1</sup>      | Enter the camera name. If "Obtain Camera Name" is                | Alphanumeric,                 |
|                                | selected, the camera name is automatically obtained from         | kana <sup>*3</sup> , and      |
|                                | the network camera.*2                                            | kanji <sup>*3</sup> (Up to 24 |
|                                | If "Protocol" is "DirectUri", "Obtain Camera Name" cannot        | characters)                   |
|                                | be used.                                                         | ,                             |
| IP Address                     | Enter the IP address of the network camera.                      | 0.0.0.1 to                    |
|                                |                                                                  | 255.255.255.25 <mark>4</mark> |
| "Ping" button                  | Executes a connection test with the camera (i.e. ping            | -                             |
|                                | command).                                                        |                               |
| Port                           | Enter the port number of the network camera.                     | 1 to 65535 <sup>*4</sup>      |
| SSL <sup>*5</sup>              | Provides secure communication.                                   | -                             |
| Certificate Validation         | Select certificate validation during SSL communication.          | On / Off                      |
|                                | Attention                                                        |                               |
|                                | If "Certificate Validation" is "On " the Root Certificate of the |                               |
|                                | network camera must be registered in "Boot Certificate" of       |                               |
|                                | "Cortificato"                                                    |                               |
| Protocol                       | Select the protocol to control comeros                           | Panasonic / AXIS /            |
| 1 1010001                      |                                                                  | ONIVIE / DirectUri            |
| Lloornomo <sup>*6</sup>        | Enter the user name to be used to appear the network             | Alphopumorico and             |
| Osemane                        |                                                                  | Alphanumencs and              |
|                                | camera.                                                          | symbols (Up to 32             |
| Bacoword*6                     | Enter the password to be used to appear the petwork              | Alphopumorico and             |
| Fassword                       | Efficience password to be used to access the fielwork            | Alphanumencs and              |
|                                | camera.                                                          | symbols (Up to 32             |
| Martin Drafila*7               |                                                                  | characters)                   |
| Media Profile                  | Select the media profile of the network camera.                  | EIZO_Profile /                |
|                                | Select "Obtain Profile" to obtain a list of profiles from the    | Profile of each               |
| T · · · · · · *7               | network camera.                                                  | camera                        |
| Iransmission Mode '            | Select the mode for transmitting camera video images.            | Unicast / Multicast           |
|                                | Set the URI that starts with rtsp:// or rtp://.                  | Alphanumerics (Up             |
|                                |                                                                  | to 1023 characters)           |
| Comm. Method                   | Select the communication method for camera video images.         | RTP over UDP <sup>9</sup> /   |
|                                |                                                                  | RTP over RTSP /               |
| - *10                          |                                                                  | SRTP over UDP <sup>-12</sup>  |
| Stream                         | Select a stream format.                                          | 1/2/3/4                       |
| Channel <sup>*10</sup>         | Select a stream channel.                                         | 1/2/3/4                       |
| RS485PTZ Control <sup>10</sup> | Select whether or not PTZ operation is enabled for the           | On / Off                      |
|                                | camera that supports RS 485 communication.                       |                               |
| Video Stream <sup>*11</sup>    | Select a video stream format.                                    | Depends on the                |
|                                |                                                                  | camera                        |
| Stream Profile <sup>*11</sup>  | Select a stream profile.                                         | Depends on the                |
|                                |                                                                  | camera                        |

- \*1 This can be obtained only when "IP Address", "Port", "Username", and "Password" are input.
- \*2 If "Protocol" is "DirectUri," the "Obtain Camera Name" button is not displayed.
- \*3 This can be input only when displayed on the web browser.
- \*4 When "Protocol" is set to "DirectUri" and "URI" starts with rtp://, the setting range will be 1024 to 65534.
- \*5 Can only be set if "Protocol" is "Panasonic", "AXIS", or "ONVIF".
- \*6 Enter the username and password of the user who has the administrator's rights. For details, refer to the network camera User's Manual.
- \*7 This can be set only when "Protocol" is set to "ONVIF".
- \*8 This can be set only when "Protocol" is set to "DirectUri".
- \*9 In the following cases, it is only possible to set "RTP over UDP".
- In the case where "Protocol" is set to "ONVIF" and "Transmission Mode" is set to "Multicast"
- When "Protocol" is set to "DirectUri" and "rtp://Multicast Address" is correctly entered into URI
- \*10 This can be set only when "Protocol" is set to "Panasonic".
- \*11 This can be set only when "Protocol" is set to "AXIS".
- \*12 Can be set upon fulfilling all of the following conditions.
- · Using Enterprise edition
- "Protocol" is "AXIS"
- "SSL" is checked
- · Camera SRTP setting is enabled

Returns to the screen that shows a list of camera registration information in the step 1 above.

## 5. Select "Apply".

A confirmation message is displayed.

## 6. Select "OK".

#### Note

• If there is a failure in obtaining "Obtain Camera Name" or "Obtain Profile" information, the following message is displayed. Try obtaining the information again.

| Communication Error<br>Failed to obtain information from the camera. |  |
|----------------------------------------------------------------------|--|
| OK                                                                   |  |

# 4-3. Changing Network Camera Information

### **1.** Select "Camera Registration".

A screen is displayed to show a list of camera registration information.

| IZO 🔶 EIZO                 | Decivitizies FDE | in n | e#      |              |        |                     |      |                         |  |
|----------------------------|------------------|------|---------|--------------|--------|---------------------|------|-------------------------|--|
| Basic Information          |                  | Can  | nera    | Registration |        |                     |      |                         |  |
| Basic Information          |                  |      |         |              |        |                     |      | <b>_</b>                |  |
| System Settings            |                  |      |         |              |        |                     |      |                         |  |
| Camera Registration        |                  | ×    |         |              |        |                     |      |                         |  |
| Camera Function Settings   | l                |      |         |              |        |                     |      |                         |  |
| Display                    |                  |      |         |              |        |                     |      |                         |  |
| System                     |                  |      | 33      |              |        |                     |      |                         |  |
| User                       |                  |      | 34      |              |        |                     |      |                         |  |
| Troubleshooting            |                  |      | 35      |              |        |                     |      |                         |  |
| Live Image Screen Settings |                  |      | 36      |              |        |                     |      |                         |  |
| Live Image Screen          |                  |      |         |              |        |                     |      |                         |  |
|                            |                  |      | 38      |              |        |                     |      |                         |  |
|                            |                  |      | 39      |              |        |                     |      |                         |  |
|                            |                  |      | 40      |              |        |                     |      |                         |  |
|                            |                  |      | 41      |              |        |                     |      |                         |  |
|                            |                  |      | 42      |              |        |                     |      |                         |  |
|                            |                  |      | 43      |              |        |                     |      |                         |  |
|                            |                  |      | 44      |              |        |                     |      |                         |  |
|                            |                  | H    | 45      |              |        |                     |      |                         |  |
|                            |                  |      | 46      |              |        |                     |      |                         |  |
|                            |                  |      | 4/      |              |        |                     |      |                         |  |
|                            |                  | H    | 48      |              |        |                     |      | -                       |  |
|                            |                  |      |         |              |        |                     |      |                         |  |
|                            |                  | M    | anual I | Registration | Delete | Load Camera Informa | tion | Save Camera Information |  |
|                            |                  |      | Auto D  | iscovery     |        |                     |      |                         |  |
|                            |                  |      |         |              |        |                     |      | Annhu                   |  |
|                            |                  |      |         |              |        |                     |      | Арріу                   |  |

### **2.** Select the position number of the camera to be changed.

Place a check mark on the check box of the position number of the camera to be changed.

### **3.** Select "Manual Registration".

The "Camera Information Settings" dialog box is displayed.

### **4.** Set each item and select "OK".

Returns to the camera registration information list screen in step 1.

| Display Position 3     |              |                    |
|------------------------|--------------|--------------------|
| Camera Name            |              | Obtain Camera Name |
| IP Address             |              | Ping               |
|                        |              |                    |
|                        | •            |                    |
| Certificate Validation | Off          | •                  |
|                        | Panasonic    | •                  |
|                        |              |                    |
|                        |              |                    |
|                        | 2            | •                  |
|                        | 1            | •                  |
|                        | Off          | •                  |
| Comm. Method           | RTP over UDP | •                  |
|                        |              |                    |

### Note

• For details, refer to step 3 under "4-2. Registering a Network Camera Manually" (page 41).

## 5. Select "Apply".

A confirmation message is displayed.

## 6. Select "OK".

### Note

• If there is a failure in obtaining "Obtain Camera Name" or "Obtain Profile" information, the following message is displayed. Try obtaining the information again.

| Communication Error                           |
|-----------------------------------------------|
| Failed to obtain information from the camera. |
| OK                                            |

## 4-4. Deleting Network Cameras

### 1. Select "Camera Registration".

A screen is displayed to show a list of camera registration information.

| 🔶 eizo                     | Durafiliation FDRS | an ne- | •                |        |                     |        |                        |  |
|----------------------------|--------------------|--------|------------------|--------|---------------------|--------|------------------------|--|
| Basic Information          |                    | Came   | ra Registrat     | tion   |                     |        |                        |  |
| Basic Information          |                    |        |                  |        |                     |        |                        |  |
| System Settings            |                    | 2      | 9                |        |                     |        | -                      |  |
| Camera Registration        |                    | ⊠ 3    | 0                |        |                     |        | -                      |  |
| Camera Function Settings   |                    | 3      | 1                |        |                     |        | -                      |  |
| Display                    |                    | 3      | 2                |        |                     |        | -                      |  |
| System                     |                    | 3      | 3                |        |                     |        | -                      |  |
| User                       |                    | 3      | 4                |        |                     |        |                        |  |
| Troubleshooting            |                    | 3      | 5                |        |                     |        | -                      |  |
| Live Image Screen Settings |                    | 3      | 5                |        |                     |        | -                      |  |
| Eive Image Screen Settings |                    | 3      | 7 –              |        |                     |        | -                      |  |
| Live image Screen          |                    | 3      | B                |        |                     |        | -                      |  |
|                            |                    | 3      | 9                |        |                     |        | -                      |  |
|                            |                    | 4      | 0                |        |                     |        | -                      |  |
|                            |                    | 4      | 1 -              |        |                     |        | -                      |  |
|                            |                    | 4      | 2                |        |                     |        |                        |  |
|                            |                    | 4      | 3                |        |                     |        |                        |  |
|                            |                    | 4      | 4                |        |                     |        |                        |  |
|                            |                    | 4      | 5                |        |                     |        |                        |  |
|                            |                    | 4      | 6                |        |                     |        |                        |  |
|                            |                    | 4      | 7 –              |        |                     |        | -                      |  |
|                            |                    | ■ 4    | 8                |        |                     |        | -                      |  |
|                            |                    |        |                  |        |                     |        |                        |  |
|                            |                    | Man    | ual Registration | Delete | Load Camera Informa | tion S | ave Camera Information |  |
|                            |                    | AL     | ito Discovery    |        |                     |        |                        |  |
|                            |                    |        |                  |        |                     |        |                        |  |
|                            |                    |        |                  |        |                     |        | Apply                  |  |

### 2. Select the camera to be deleted.

Place a check mark on the check box of the position number of the camera to be deleted.

### **3.** Select "Delete" in the lower part of the screen.

A confirmation message is displayed.

| Are you sure you want to delete the following a Position1 | cameras?  |
|-----------------------------------------------------------|-----------|
| Position2<br>Position3                                    |           |
|                                                           | OK Cancel |

### 4. Select "OK".

Returns to the screen that shows a list of camera registration information.

### 5. Select "Apply".

A confirmation message is displayed.

# 4-5. Exporting Network Camera Information

The list of camera registration information can be saved in a CSV file. The exported file can be used when transferring network camera information.

### Attention

```
• This function can be used only when using the web browser.
```

## 1. Select "Camera Registration".

A screen is displayed to show a list of camera registration information.

| 🔶 EIZO                     | Destricted FDR | 11110-0     | P.              |        |      |                    |        |                    |   |
|----------------------------|----------------|-------------|-----------------|--------|------|--------------------|--------|--------------------|---|
| Basic Information          |                | Camer       | a Registration  |        |      |                    |        |                    |   |
| Basic Information          |                |             | 8               |        |      |                    |        |                    | - |
| System Settings            | 1              | 29          |                 |        |      |                    |        |                    |   |
| Camera Registration        |                | ⊠ 30        |                 |        |      |                    |        | -                  |   |
| Camera Function Settings   |                | 31          |                 |        |      |                    |        |                    |   |
| Display                    |                | 32          |                 |        |      |                    |        |                    |   |
| System                     |                | 33          |                 |        |      |                    |        |                    |   |
| User                       |                | <b>3</b> 4  |                 |        |      |                    |        |                    |   |
| Troubleshooting            |                | 35          |                 |        |      |                    |        |                    |   |
| Live Image Screen Settings |                | <b>3</b> 6  |                 |        |      |                    |        |                    |   |
| Live Image Screen Settings |                | 37          |                 |        |      |                    |        |                    |   |
| Live image Screen          |                | 38          |                 |        |      |                    |        |                    |   |
|                            |                | 39          |                 |        |      |                    |        |                    |   |
|                            |                | <b>■</b> 40 |                 |        |      |                    |        |                    |   |
|                            |                | 41          |                 |        |      |                    |        |                    |   |
|                            |                | 42          |                 |        |      |                    |        |                    |   |
|                            |                | 43          |                 |        |      |                    |        |                    |   |
|                            |                | 44          |                 |        |      |                    |        |                    |   |
|                            |                | 45          |                 |        |      |                    |        |                    |   |
|                            |                | <b>■</b> 46 |                 |        |      |                    |        |                    |   |
|                            |                | 47          |                 |        |      |                    |        |                    |   |
|                            |                | ■ 48        |                 |        |      |                    |        |                    |   |
|                            |                |             |                 |        |      |                    |        |                    | · |
|                            |                | Manu        | al Registration | Delete | Load | Camera Information | Save C | Camera Information |   |
|                            |                | Auto        | o Discovery     |        |      |                    |        |                    |   |
|                            |                |             |                 |        |      |                    |        |                    |   |
|                            |                |             |                 |        |      |                    |        | Apply              |   |

## 2. Select "Save Camera Information".

A CSV file containing the camera information displayed in the information list is exported.

Note

• Saved file name: fdf2711w-ip\_CameraInfo\_yyyymmdd.csv (The date and time of the product is yyyymmdd.)

## 4-6. Importing Network Camera Information

A CSV file that contains additional camera candidates can be imported and used for registration.

### Attention

```
• This function can be used only when using the web browser.
```

### **1.** Select "Camera Registration".

A screen is displayed to show a list of camera registration information.

| EIZO                       | Durafiliation FDR | m   | 8-P                |               |        |        |                    |             |             |  |
|----------------------------|-------------------|-----|--------------------|---------------|--------|--------|--------------------|-------------|-------------|--|
| Basic Information          |                   | Can | nera               | Registration  |        |        |                    |             |             |  |
| Basic Information          |                   |     |                    | ineBiotration |        |        |                    |             |             |  |
| System Settings            |                   |     |                    |               |        |        |                    |             | -           |  |
| Camera Registration        |                   | 2   |                    |               |        |        |                    |             | -           |  |
| Camera Function Settings   |                   |     |                    |               |        |        |                    |             |             |  |
| Display                    |                   |     |                    |               |        |        |                    |             |             |  |
| System                     |                   |     |                    |               |        |        |                    |             |             |  |
| User                       |                   |     | 34                 |               |        |        |                    |             |             |  |
| Troubleshooting            |                   |     |                    |               |        |        |                    |             |             |  |
| Live Image Screen Settings |                   |     | 36                 |               |        |        |                    |             |             |  |
| Live Image Screen          |                   |     |                    |               |        |        |                    |             |             |  |
| Live mage Screen           |                   |     | 38                 |               |        |        |                    |             | -           |  |
|                            |                   |     |                    |               |        |        |                    |             | -           |  |
|                            |                   |     | 40                 |               |        |        |                    |             | -           |  |
|                            |                   |     |                    |               |        |        |                    |             | -           |  |
|                            |                   |     | 42                 |               |        |        |                    |             | -           |  |
|                            |                   |     | 43                 |               |        |        |                    |             | -           |  |
|                            |                   |     | 44                 |               |        |        |                    |             | -           |  |
|                            |                   |     | 45                 |               |        |        |                    |             | -           |  |
|                            |                   |     | 46                 |               |        |        |                    |             | -           |  |
|                            |                   |     | 47                 |               |        |        |                    |             | -           |  |
|                            |                   |     | 48                 |               |        |        |                    |             | -           |  |
|                            |                   |     | lanual i<br>Auto D | Registration  | Delete | Load ( | Camera Information | Save Camera | Information |  |
|                            |                   |     | Auto D             |               |        |        |                    |             | Apply       |  |

### 2. Select "Load Camera Information".

A file selection dialog box opens.

**3.** Select the CSV file that contains the network camera information and select "Open".

A list of the candidate network cameras appears.

| L | Load Camera Information $	imes$ |        |               |           |          |              |      |            |
|---|---------------------------------|--------|---------------|-----------|----------|--------------|------|------------|
|   | You can                         | add 15 | more cameras. |           |          |              |      |            |
|   | Add                             | No.    | Camera Name   | Model No. | Protocol | IP Address   | Port | Web Page   |
|   | •                               | 1      | -             |           | ONVIF    | 30.198.0.101 | 80   | Web Page   |
|   |                                 |        |               |           |          |              |      |            |
|   |                                 |        |               |           |          |              |      | Add Cancel |

4. Select a camera to be added from the list of candidates and select "Add".

Returns to the camera registration information list screen in step 1.

## 5. Select "Apply".

A setting confirmation dialog box is displayed.

## 6. Select "OK".

### Note

- Up to 255 candidate cameras can be read.
- The CSV files that can be read are as follows.
- CSV files exported from the web browser
- CSV files created by the user
- For details on how to export CSV files, refer to "4-5. Exporting Network Camera Information" (page 47).

# 4-7. Setting Network Camera Time

Adjust the time of the network camera to the time of this product.

### Attention

- Cannot be set if the camera does not support this function.
- Can only be set when "Protocol" is "Panasonic" or "ONVIF" during camera registration.

### **1.** Select "Camera Function Settings".

The "Camera Function Settings" screen is displayed.

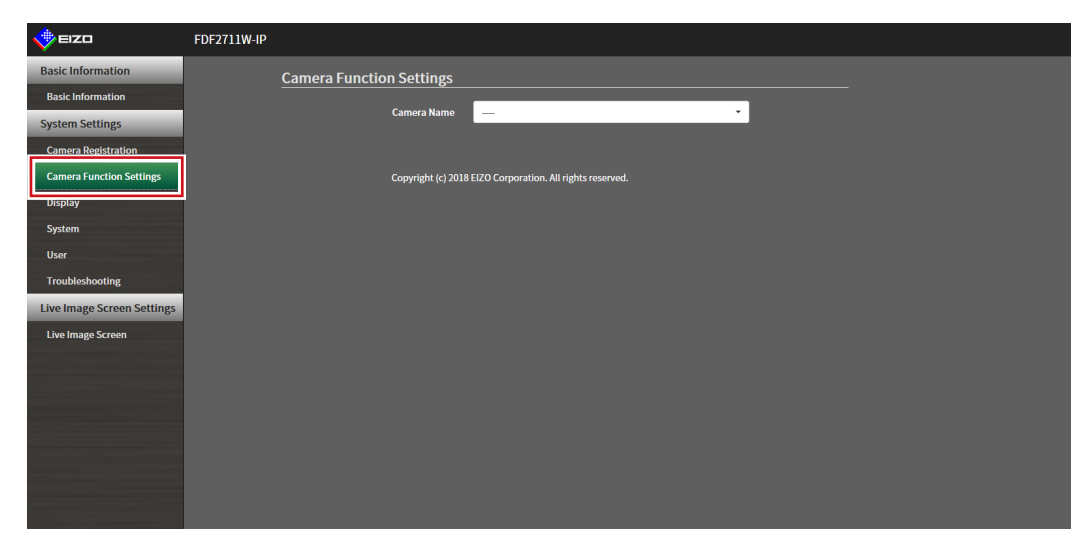

2. Select a network camera to be set from "Camera Name".

Information on the selected network camera is displayed.

### 3. Select "Execute" for "Camera Info. Display/Clock Settings".

The clock is synchronized.

### Note

- The following settings are possible when "Protocol" of the registered camera is "Panasonic".
  - Camera Information Display
  - Time Display
- Display Position

# 4-8. Setting Quality of Transmission Video Images

Set the quality of video images transmitted from the network cameras.

Note

• This product supports H.264, H.265 (Panasonic only), and MJPEG video compression formats.

### Attention

- When devices such as recorders are connected to a network camera, the display and recording of such devices may be affected.
- Setting cannot be performed if "Protocol" is a "DirectUri" network camera.

### **1.** Select "Camera Function Settings".

The "Camera Function Settings" screen is displayed.

| 🔶 EIZO                     | FDF2711W-IP                                               |
|----------------------------|-----------------------------------------------------------|
| Basic Information          | Camera Function Settings                                  |
| Basic Information          |                                                           |
| System Settings            | Camera Name                                               |
| Camera Registration        |                                                           |
| Camera Function Settings   | Copyright (c) 2018 EIZO Corporation. All rights reserved. |
| Display                    |                                                           |
| System                     |                                                           |
| User                       |                                                           |
| Troubleshooting            |                                                           |
| Live Image Screen Settings |                                                           |
| Live Image Screen          |                                                           |
|                            |                                                           |
|                            |                                                           |
|                            |                                                           |
|                            |                                                           |
|                            |                                                           |
|                            |                                                           |
|                            |                                                           |

### 2. Select a network camera to be set from "Camera Name".

Information on the selected network camera is displayed.

| F            | Protocol     |              | ltere                           | Detail                                                                     | O attin a namara                                                         |  |
|--------------|--------------|--------------|---------------------------------|----------------------------------------------------------------------------|--------------------------------------------------------------------------|--|
| Panasonic    | AXIS         | ONVIF        | item                            | Detail                                                                     | Setting range                                                            |  |
|              |              | $\checkmark$ | Media Profile                   | Select the profile.                                                        | EIZO_Profile / Profile<br>of each camera                                 |  |
|              |              | $\checkmark$ | Encoder                         | Select the encoder settings.                                               | According to the<br>camera specifications                                |  |
| √*3          | $\checkmark$ | $\sqrt{3}$   | Compression Format              | Select the compression format.                                             | H.264 / H.265 /<br>MJPEG                                                 |  |
| √*3          | $\checkmark$ | $\checkmark$ | Resolution                      | Set the resolution.                                                        | According to the<br>camera specifications                                |  |
| √*4          | $\checkmark$ |              | Frame Rate                      | Set the frame rate (video image update interval).                          | According to the<br>camera specifications                                |  |
|              |              |              | Encoding Interval               | Set the encoder interval.                                                  | According to the<br>camera specifications                                |  |
|              |              |              | Bit Rate (Max.)                 | Set the maximum bit rate.                                                  | 0 to 8192 kbps                                                           |  |
|              |              |              | Video Quality                   | Set the image quality. The higher the value, the higher the image quality. | According to the<br>camera specifications                                |  |
|              |              |              | GOV Length <sup>*1</sup>        | Set the I-frame interval.                                                  | According to the<br>camera specifications                                |  |
|              |              | $\checkmark$ | H.264 Profile <sup>*1</sup>     | Select a H.264 standard profile.                                           | Baseline / Main /<br>Extended / High                                     |  |
| √*3          | √*3          | √*3          | Comm. Method                    | The communication methods for<br>camera video images are displayed.        | RTP over UDP / RTP<br>over RTSP / SRTP<br>over UDP                       |  |
| √*3          |              |              | Transmission Mode               | Select the transmission mode.                                              | Unicast / Multicast                                                      |  |
| √*3          | $\checkmark$ | $\sqrt{3}$   | Multicast Address <sup>*2</sup> | Set the Multicast address for Multicast transmission.                      | 224.0.0.0 to<br>239.255.255.255                                          |  |
| √*3          | $\checkmark$ | √*3          | Multicast Port <sup>*2</sup>    | Set the Multicast port number for<br>Multicast transmission.               | 1824 to 65534: even numbers only                                         |  |
| √*3          | $\checkmark$ | √*3          | Multicast TTL <sup>*2</sup>     | Set the network TTL value for<br>Multicast transmission.                   | According to the<br>camera specifications                                |  |
| $\checkmark$ |              |              | Refresh Interval                | Set the refresh interval (I-frame interval) of images.                     | 0.2 to 5 seconds                                                         |  |
| $\checkmark$ |              |              | Transmission Priority           | Set the video bit rate transmission priority.                              | Constant Bit Rate /<br>Frame Rate / Best<br>Effort                       |  |
| $\sqrt{5}$   |              |              | Bit Rate (Min.)                 | Set the minimum bit rate for the video to be transferred.                  | 0 to 8192 kbps                                                           |  |
| √*6          |              |              | Image Quality                   | Set the image quality for the video to be transferred.                     | Fine (prioritize image<br>quality) / Normal / Low<br>(prioritize motion) |  |
|              | $\checkmark$ |              | Video Stream                    | Select the display mode to be used by the camera display.                  | According to the<br>camera specifications                                |  |
|              | $\checkmark$ |              | Stream Profile                  | Select the profile that the camera has.                                    | EIZO_Profile / Profile<br>of each camera                                 |  |
|              | √*3          |              | Rotation                        | Select the rotation direction of the images.                               | 0 / 90 / 180 / 270                                                       |  |
|              | $\sqrt{3}$   |              | GOP Length <sup>*1</sup>        | Select the GOP length for the video.                                       | According to the<br>camera specifications                                |  |
|              |              |              | Priority <sup>*1</sup>          | Sets the priority for video compression.                                   | None / Frame Rate /<br>Quality                                           |  |

## **3.** Set the following items under "Video Settings".

- \*1 Displayed when "H.264" is selected for "Compression Format".
- \*2 Displayed when "Multicast" is selected for "Transmission Mode".
- \*3 Read Only
- \*4 Can only be adjusted when "Transmission Priority" is "Frame Rate"
- \*5 Can only be adjusted when "Transmission Priority" is "Best Effort"
- \*6 Can only be adjusted when "Transmission Priority" is other than "Frame Rate"

#### Note

- · If "Protocol" of the network camera is set to "DirectUri", setting contents are displayed.
- The following settings are possible in "Other" when "Protocol" is "Panasonic" during camera registration.
- Pan/Tilt-flip
- Upside-down
- Lamp Display

### 4. Select "Apply".

The setting complete screen is displayed.

### 5. Select "OK".

### Attention

- Depending on the network camera, some set values may not be reflected. Check the specifications of the camera.
- When changes are made to image quality settings such as resolution, the image quality of other recording devices and display devices using the same "Encoder" may be affected.
- · Check the impact of changes to the image quality settings before configuring the settings.

# Chapter 5 Live Image Screen Settings

In the live image screen settings, display settings such as changing the live image screen layout are performed.

# 5-1. Setting Display Positions of Camera Video Images

Set the display position for video images from the network camera.

You can switch the display positions of the source and destination camera images by dragging and dropping the camera name.

```
Note
```

· It is possible to set all the display positions of the registered network cameras.

## 1. Select "Display Position Settings" of "Display".

The "Display Position Settings" screen is displayed.

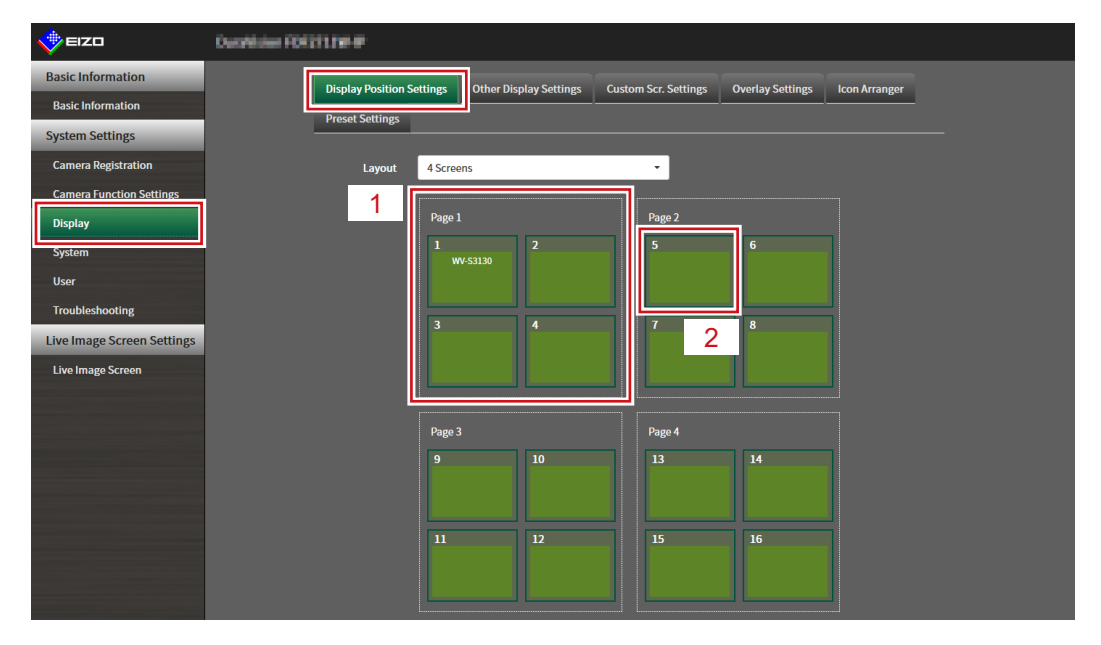

| No. | Description                                                                                       |
|-----|---------------------------------------------------------------------------------------------------|
| 1   | A group of cameras displayed at the same time in the video image display area.                    |
| 2   | The position of a camera displayed in the video image display area. The registered camera name is |
|     | displayed.                                                                                        |

### 2. Select the layout of the live image screen.

Select one from the "Layout" list box.

#### Note

- When a layout is selected, the display on the page changes to the selected state. You can set the layout while imagining the display status.
- The initial display position when the screen is transitioned is the display position currently set for this product.

# **3.** Select the name of the camera to move, and drag and drop the name on the position of the destination camera name.

The display positions of the source and destination camera video image are switched.

### Example: 4-screen layout

- 1. Select "Display Position 1" for page 1.
- 2. Drag and drop it at "Display Position 5" on page 2.

The "Display Position 1" camera and "Display Position 5" camera are switched. Only the camera name in the inner square is moved. The display position of the camera video image does not move.

## 4. Select "Apply".

The display positions of camera video images are updated. When "Reset" is selected, the information of the setting being changed is discarded and the setting is reset to the current display setting of the product.

### Note

• If displayed on the web browser screen, a camera web page link is embedded in the frame where a camera name is assigned. (Excluding network cameras with their "Protocol" set to "DirectUri".) Click the camera name, and a camera web page is displayed in a separate window.

# 5-2. Setting Display Methods of Camera Video Images

Perform settings for whether to display or hide the camera name, specifying the screen switching interval, and aspect ratio.

### **1.** Select "Other Display Settings" of "Display".

The "Other Display Settings" screen is displayed.

| EIZO                       | Outstaine FOETHER #                                                                                  |
|----------------------------|----------------------------------------------------------------------------------------------------|
| Basic Information          | Display Position Settines Other Display Settines Custom Scr. Settines Overlay Settines Icon Arranger |
| Basic Information          | Proced Sattings                                                                                      |
| System Settings            |                                                                                                    |
| Camera Registration        | Camera Name Display Off                                                                              |
| Camera Function Settings   | Sequence Interval 10Seconds                                                                          |
| Display                    |                                                                                                    |
| System                     |                                                                                                    |
| User                       | Apply                                                                                                |
| Troubleshooting            |                                                                                                    |
| Live Image Screen Settings | Copyright (c) 2018 EIZO Corporation. All rights reserved.                                            |
| Live Image Screen          |                                                                                                    |
|                            |                                                                                                    |
|                            |                                                                                                    |
|                            |                                                                                                    |
|                            |                                                                                                    |
|                            |                                                                                                    |
|                            |                                                                                                    |
|                            |                                                                                                    |
|                            |                                                                                                    |
|                            |                                                                                                    |
|                            |                                                                                                    |
|                            |                                                                                                    |
|                            |                                                                                                    |
|                            |                                                                                                    |

### **2.** Set the following items.

| Item              | Detail                                                                                                    | Setting range   |
|-------------------|----------------------------------------------------------------------------------------------------|-----------------|
| Camera Name       | Select to display or hide the registered camera name on the live                                                                                                    | On / Off        |
| Display           | image screen. (The camera name is displayed at the upper left of                                                                                                    |                 |
|                   | the video image.)                                                                                                    |                 |
| Sequence Interval | Set the interval for changing over the screen during sequential                                                                                                    | 5 to 60 seconds |
|                   | display.                                                                                                    |                 |
| Aspect Ratio Mode | Set which aspect ratio to apply when the aspect ratio of the video<br>image delivered from the network camera is different from the<br>aspect ratio displayed in the image display area on the monitor. If<br>"Aspect" is selected when "Custom Screen" is selected for "Layout",<br>either "Full" or "Aspect" can be selected for each camera video<br>image. For details, refer to "5-3. Setting Custom Screen Layouts"<br>(page 57). | Full / Aspect   |

## 3. Select "Apply".

The setting complete screen is displayed.

# 5-3. Setting Custom Screen Layouts

Set the display layout when "Custom Screen" is selected in "Layout" for the Live Image Screen.

### **1.** Select "Custom Scr. Settings" of "Display".

The "Custom Scr. Settings" screen is displayed.

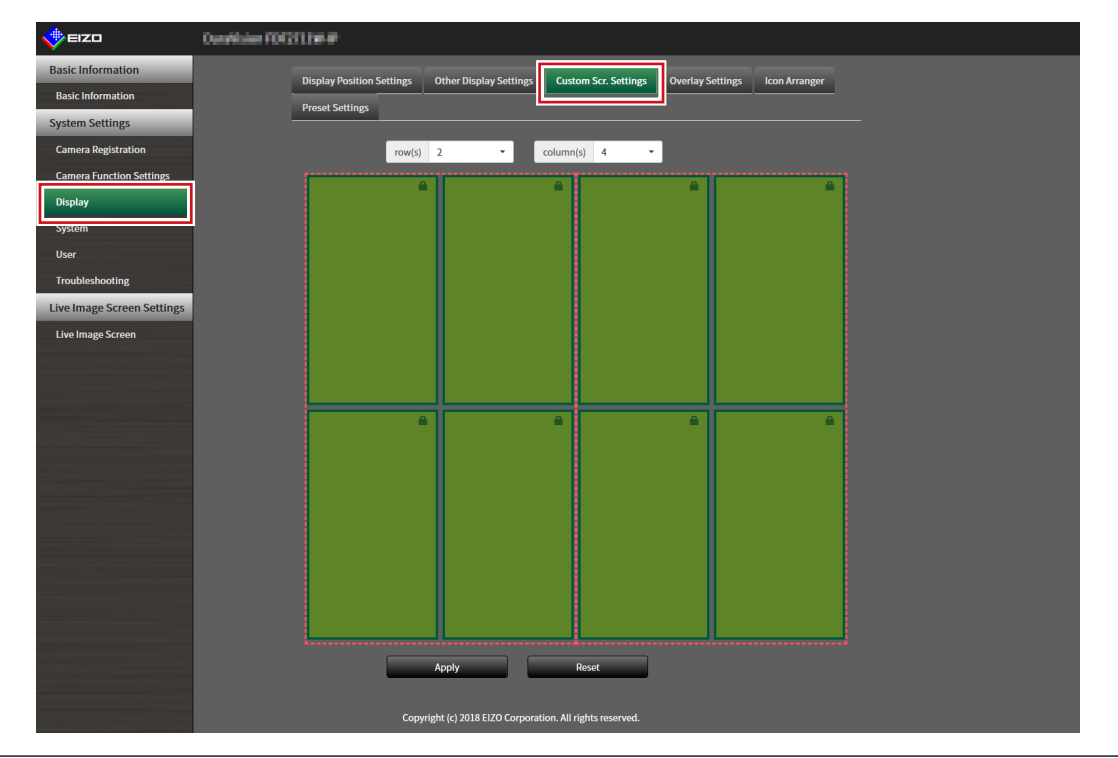

Note

- When set to "Extended" in "Multi-Monitor", the range displayed on each monitor is shown as a red, dotted line.
- Click in the display position frame to fix the display position of any camera image. The display position for the specified camera image is maintained even if the pages are switched. This function can only be used with "Custom Scr. Settings".

### 2. Select the number of "row(s)" and "column(s)" from the list box.

The screen will change to a layout with the selected number of columns and rows.

# **3.** Drag a camera image display position and drop it on the display position you want to couple with.

The selected display position is coupled.

## 4. Select "Apply".

The display position coupling is updated. When "Reset" is selected, the information of the setting being changed is discarded and the setting is reset to the current display setting of the product.

Note

- To release the coupling, click the display position just coupled. This can also be performed by changing the number of columns and rows from the list box.
- If "Aspect Ratio Mode" is set to "Aspect", "Full" or "Aspect" is displayed for the camera display position, and the setting changes every time either one of them is selected.
- For information on setting "Aspect Ratio Mode", see "5-1. Setting Display Positions of Camera Video Images" (page 54).

# 5-4. Changing the Displayed Layout Icon

You can change the icons to be displayed on the display menu on the live image screen.

#### Attention

• This function can only be used with the "Enterprise" software edition. For more information regarding software editions, see "3-10. Performing License Activation" (page 25).

### **1.** Select "Icon Arranger" in "Display".

The "Icon Arranger" screen is displayed.

| 🔶 EIZO                     | Outstitutes (O1211198-07                                                                                                    |
|----------------------------|----------------------------------------------------------------------------------------------------|
| Basic Information          | Diroby Bacilian Satilane Other Diroby Satilane Custom Ser. Satilane Durdby Satilane                                                                                                    |
| Basic Information          | Drend Settings                                                                                                    |
| System Settings            |                                                                                                    |
| Camera Registration        |                                                                                                    |
| Camera Function Settings   |                                                                                                    |
| Display                    |                                                                                                    |
| System                     |                                                                                                    |
| User                       |                                                                                                    |
| Troubleshooting            |                                                                                                    |
| Live Image Screen Settings |                                                                                                    |
| Live Image Screen          | Proof Proof |
|                            |                                                                                                    |
|                            |                                                                                                    |
|                            |                                                                                                    |
|                            |                                                                                                    |
|                            |                                                                                                    |
|                            | Apply Reset                                                                                                    |
|                            |                                                                                                    |
|                            | Copyright (c) 2018 EIZO Corporation. All rights reserved.                                                                                                    |
|                            |                                                                                                    |
|                            |                                                                                                    |
|                            |                                                                                                    |
|                            |                                                                                                    |
|                            |                                                                                                    |
|                            |                                                                                                    |

| No. | Description            |
|-----|------------------------|
| 1   | Icon Registration Area |
| 2   | Icon Selection Area    |

# 2. Drag the icon you wish to change and drop it in the icon registration area where you wish to display it.

#### Note

- If another icon is already registered at the destination, the position of the icons will switch.
- If you wish to delete an icon from the display menu, drag and drop the icon from the icon registration area to the icon selection area.
- Cannot change 💷 📮 🛒 🚂

## 3. Select "Apply".

# 5-5. Setting Layout Presets

You can save the live image screen display layout and camera location as presets.

### Attention

• This function can only be used with the "Enterprise" software edition. For more information regarding software editions, see "3-10. Performing License Activation" (page 25).

### NOTE

• Up to seven presets can be saved.

### 1. Select "Preset Settings" in "Display".

The "Preset Settings" screen is displayed.

| 🔶 EIZO                                                             | Outstation FORTITINE P                                                                                               |
|--------------------------------------------------------------------|----------------------------------------------------------------------------------------------------|
| Basic Information Basic Information                                | Display Position Settings Other Display Settings Custom Scr. Settings Overlay Settings Icon Arranger Preset Settings |
| System Settings<br>Camera Registration<br>Camera Function Settings | Preset Number                                                                                                    |
| Display<br>System                                                  | Copyright (c) 2018 EIZO Corporation. All rights reserved.                                                            |
| User<br>Troubleshooting                                            |                                                                                                    |
| Live Image Screen                                                  |                                                                                                    |
|                                                                    |                                                                                                    |
|                                                                    |                                                                                                    |
|                                                                    |                                                                                                    |

## 2. Select a preset number for configuration from "Preset Number".

The preset settings screen of the selected preset is displayed.

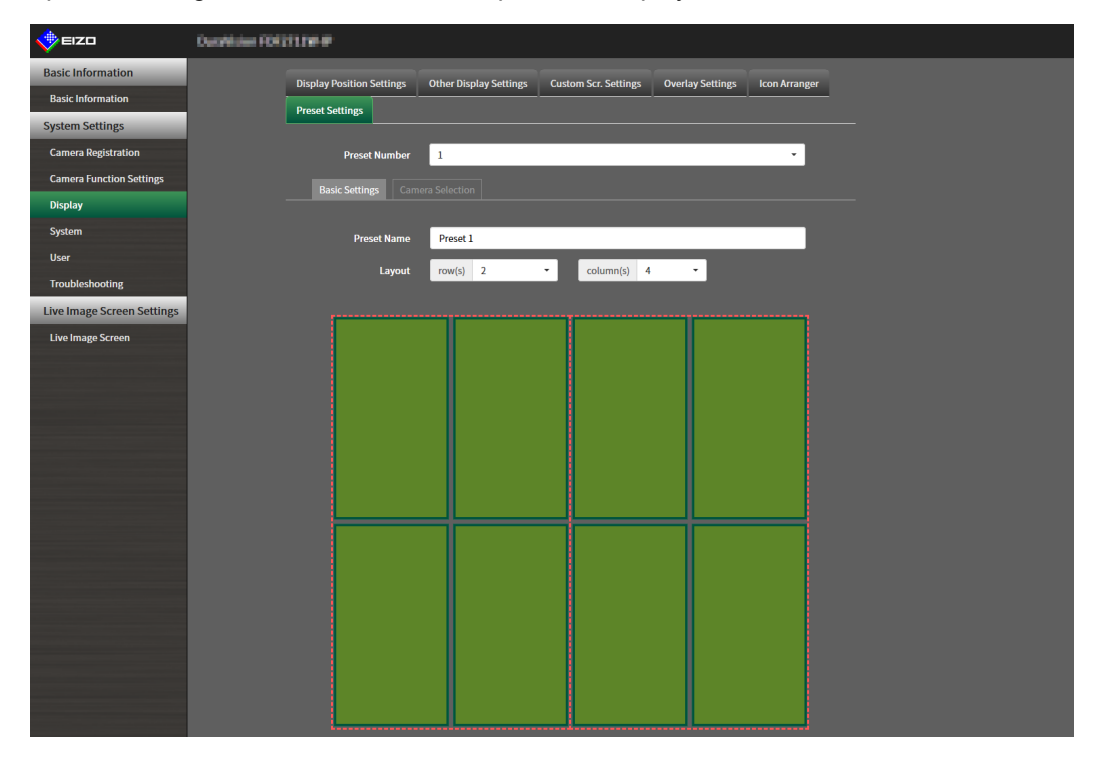

## **3.** Set the preset name in "Preset Name" in the "Basic Settings" tab.

| Item        | Description            | Range                                                              |
|-------------|------------------------|--------------------------------------------------------------------|
| Preset name | Enter the preset name. | Alphanumeric numbers, Japanese                                     |
|             |                        | alphabet <sup>*1</sup> .Chinese characters <sup>*1</sup> (up to 16 |
|             |                        | characters)                                                        |

\*1 This can be set only when displayed on the web browser.

### **4.** Select the number of "Row(s)" or "Column(s)" from the list box.

The screen will change to a layout with the selected number of columns and rows.

# **5.** Select the camera image display position and drag and drop it on the display position you want to couple with.

The selected display position is coupled.

Note

• Click the coupled display position to deactivate it. Or, change the row(s) and column(s) in the list box.

## 6. Select "Apply".

### 7. Select the "Camera Selection" tab.

| 🔶 eizo                     | OutsMaker FOR211.04-P |                   |                        |                      |                  |               |  |
|----------------------------|-----------------------|-------------------|------------------------|----------------------|------------------|---------------|--|
| Basic Information          | Display               | Position Settings | Other Display Settings | Custom Scr. Settings | Overlay Settings | Icon Arranger |  |
| Basic Information          | Preset S              | ettings           |                        |                      |                  |               |  |
| System Settings            |                       |                   |                        |                      |                  |               |  |
| Camera Registration        |                       | Preset Number     | 1                      |                      |                  | ×             |  |
| Camera Function Settings   |                       |                   | ra Selection           |                      |                  |               |  |
| Display                    |                       |                   |                        |                      |                  |               |  |
| System                     | 1                     | 1. WV-S3130       |                        |                      |                  |               |  |
| User                       |                       | <br>              |                        |                      |                  |               |  |
| Troubleshooting            |                       | 13.               |                        |                      |                  | <u> </u>      |  |
| Live Image Screen Settings |                       |                   |                        |                      | _                |               |  |
| Live Image Screen          | 2                     |                   |                        |                      |                  |               |  |
|                            |                       |                   |                        |                      |                  |               |  |
|                            |                       |                   |                        |                      |                  |               |  |
|                            |                       |                   |                        |                      |                  |               |  |
|                            |                       |                   |                        |                      |                  |               |  |
|                            |                       |                   |                        |                      |                  |               |  |
|                            |                       |                   |                        |                      |                  |               |  |
|                            |                       |                   |                        | _                    |                  |               |  |
|                            |                       |                   |                        |                      |                  |               |  |
|                            |                       |                   |                        |                      |                  |               |  |
|                            |                       |                   |                        |                      |                  |               |  |
|                            |                       |                   |                        |                      |                  |               |  |
|                            |                       |                   |                        |                      |                  |               |  |
|                            |                       |                   |                        |                      |                  |               |  |
|                            |                       |                   |                        |                      |                  |               |  |
|                            |                       |                   |                        |                      |                  |               |  |

| No. | Description           |
|-----|-----------------------|
| 1   | Camera Selection Area |
| 2   | Camera Location Area  |

# 8. Drag a camera to be set from the camera selection area or camera location area and drop it in the desired location in the camera location area.

### Note

- Click a camera to be set from the camera selection area to put it in an open position in the camera location area.
- If another camera is already registered at the destination, the position of the cameras will switch.
- To deactivate a setting, drag and drop it from the camera location area to the camera selection area.

9. Select "Apply".

# 5-6. Setting the Overlay

It is possible to display privacy masks or virtual lines on camera images on the live image screen.

### **1.** Select "Overlay Settings" in "Display".

The "Overlay Settings" screen is displayed.

| EIZO                             | Outstation FORTITINE #                                                                               |
|----------------------------------|----------------------------------------------------------------------------------------------------|
| Basic Information                | Display Position Settings Other Display Settings Custom Scr. Settings Overlay Settings Icon Arranger |
| Basic Information                | Preset Settings                                                                                      |
| System Settings                  |                                                                                                    |
| Camera Registration              | Camera Name Show grid                                                                                |
| Camera Function Settings Display | Convertent (n) 2018 5770 Composition All desite reasoned                                             |
| System                           | oolbulkur (A reze zene oolbenzonnum uikun rezenzen                                                   |
| User                             |                                                                                                    |
| Troubleshooting                  |                                                                                                    |
| Live Image Screen Settings       |                                                                                                    |
| Live Image Screen                |                                                                                                    |
|                                  |                                                                                                    |

## 2. Select a network camera to be set from "Camera Name".

The camera settings screen of the selected network camera is displayed.

Note

- Check "Show grid" to display a grid on the camera images in the live image screen. This function can be set only when displayed on the web browser.
- Network camera images are displayed in the drawing area on the application screen.

|                            | Provide Law Control Part | -                   |                               |                         |                  |               |   |  |
|----------------------------|--------------------------|---------------------|-------------------------------|-------------------------|------------------|---------------|---|--|
|                            | Carrier Forth The        | -                   |                               |                         |                  |               |   |  |
| Basic Information          | Displa                   | y Position Settings | Other Display Settings        | Custom Scr. Settings    | Overlay Settings | Icon Arranger |   |  |
| Basic Information          | Prese                    | t Settings          |                               |                         |                  |               |   |  |
| System Settings            | _                        |                     |                               |                         | -                |               |   |  |
| Camera Registration        | Came                     | ra Name             | ALC: N                        | ·                       | Show grid        |               |   |  |
| Camera Function Settings   |                          |                     |                               |                         |                  |               |   |  |
| Display                    |                          | Mode Privad         | v Mask 🗸                      |                         |                  |               |   |  |
| System                     |                          |                     |                               |                         |                  |               |   |  |
| User                       | 1                        |                     |                               |                         |                  |               | 2 |  |
| Troubleshooting            |                          |                     |                               |                         |                  |               |   |  |
| Live Image Screen Settings |                          |                     |                               |                         |                  |               |   |  |
| Live Image Screen          |                          |                     |                               |                         |                  |               |   |  |
|                            |                          |                     |                               |                         |                  |               |   |  |
|                            |                          |                     |                               |                         |                  |               |   |  |
|                            |                          |                     |                               |                         |                  |               |   |  |
|                            |                          |                     |                               |                         |                  |               |   |  |
|                            |                          |                     |                               |                         |                  |               |   |  |
|                            |                          | New                 | Delete Del                    | ete All App             | ly               |               |   |  |
|                            | _                        |                     |                               |                         |                  |               |   |  |
|                            |                          | Con                 | wright (c) 2018 EIZO Corporat | ion All rights reconved |                  |               |   |  |
|                            |                          | Сор                 | ment (c) 2018 EIZO Corporat   |                         |                  |               |   |  |
|                            |                          |                     |                               |                         |                  |               |   |  |
|                            |                          |                     |                               |                         |                  |               |   |  |
|                            |                          |                     |                               |                         |                  |               |   |  |

| No. | Description  |
|-----|--------------|
| 1   | Drawing area |
| 2   | List area    |

## **3.** Select an overlay type to be set from "Mode".

| Item         | Description                                                                            |
|--------------|----------------------------------------------------------------------------------------|
| Privacy mask | Up to 10 privacy masks can be set.                                                     |
|              | Designates 3 or 4 points in the drawing area and draws polygonal shaped privacy masks. |
| Virtual line | Up to 10 virtual lines can be set.                                                     |
|              | Designates 2-10 points in the drawing area and draws virtual lines.                    |

## 4. Select "New".

A new overlay type is added to the list area.

## 5. Set the overlay items

| 🔶 eizo                     | Outstitutes FOIT1114 #                                                                               |
|----------------------------|----------------------------------------------------------------------------------------------------|
| Basic Information          | Disolav Position Settines Other Disolav Settines Custom Scr. Settines Overlav Settines Icon Arraneer |
| Basic Information          | Preset Settings                                                                                      |
| System Settings            |                                                                                                    |
| Camera Registration        | Camera Name Show grid                                                                                |
| Camera Function Settings   |                                                                                                    |
| Display                    |                                                                                                    |
| System                     |                                                                                                    |
| User                       | Change                                                                                               |
| Troubleshooting            |                                                                                                    |
| Live Image Screen Settings |                                                                                                    |
| Live Image Screen          |                                                                                                    |
|                            |                                                                                                    |
|                            |                                                                                                    |
|                            |                                                                                                    |
|                            |                                                                                                    |
|                            |                                                                                                    |
|                            | New Delete Delete All Apply                                                                          |
|                            |                                                                                                    |
|                            | Copyright (c) 2018 EIZO Corporation. All rights reserved.                                            |
|                            |                                                                                                    |
|                            |                                                                                                    |
|                            |                                                                                                    |
|                            |                                                                                                    |

| Item                                  | Description                                     | Range    |  |  |
|---------------------------------------|-------------------------------------------------|----------|--|--|
| Check box                             | Switches between displaying/hiding the overlay. | -        |  |  |
| Color                                 | Select a color from the color palette.          |          |  |  |
| Opacity <sup>*1</sup> Select opacity. |                                                 | 0 to 100 |  |  |
| Weight <sup>*2</sup>                  | eight <sup>*2</sup> Select line weight 1 to 12  |          |  |  |
| *1 Privacy mask only item.            |                                                 |          |  |  |
| *2 Virtual line only item.            |                                                 |          |  |  |

## **6.** Draw the overlay in the drawing area.

## 7. Select "Apply".

The overlay is displayed in the drawing area.

### Note

- Specific overlays can be deleted by following the steps below.
  - 1. In the drawing area, select the overlay you wish to delete.
    - "Selected" will be displayed on the selected overlay items in the list area.
  - 2. Select "Delete".
  - 3. Select "Apply".
- Select "Delete All" to delete all overlays..

# 5-7. Setting the Display Methods of Live Image Screens

Display settings such as changing the live image screen layout are performed.

### **1.** Select "Live Image Screen Settings" of "Live Image Screen".

The "Live Image Screen Settings" screen is displayed.

| IZO 🔶 EIZO                 | Description FOREITER P     |                                                      |
|----------------------------|----------------------------|------------------------------------------------------|
| Basic Information          | Live Image Screen Settings | System Status Settings Livestream View Other         |
| Basic Information          |                            |                                                      |
| System Settings            | Full Screen Display        | Off ·                                                |
| Camera Registration        | Layout                     | 4 Screens -                                          |
| Camera Function Settings   | Page                       | 1                                                    |
| Display                    |                            |                                                      |
| System                     | Sequence                   | •                                                    |
| User                       |                            | Apply                                                |
| Troubleshooting            |                            |                                                      |
| Live Image Screen Settings | Соругі                     | ight (c) 2018 EIZO Corporation. All rights reserved. |
| Live Image Screen          |                            |                                                      |
|                            |                            |                                                      |
|                            |                            |                                                      |
|                            |                            |                                                      |
|                            |                            |                                                      |
|                            |                            |                                                      |
|                            |                            |                                                      |
|                            |                            |                                                      |
|                            |                            |                                                      |
|                            |                            |                                                      |
|                            |                            |                                                      |

### **2.** Select each setting item from the list box.

| Item        | Detail                                                          | Setting range            |
|-------------|-----------------------------------------------------------------|--------------------------|
| Full Screen | Set to display or hide the menu on the live image screen.       | On / Off                 |
| Display     |                                                                 |                          |
| Layout      | Set the layout to be displayed on the live image screen.        | 1 Screen / 3 Screens / 4 |
|             |                                                                 | Screens / 9 Screens / 16 |
|             |                                                                 | Screens / 32 Screens / 8 |
|             |                                                                 | Screens / Custom Screen  |
| Page        | Set to switch the page of camera video images to display on the | 1 to 48                  |
|             | monitor.                                                        |                          |
| Sequence    | Set to switch the page sequence display on or off.              | On / Off                 |

## 3. Select "Apply".

The setting complete screen is displayed.

## 5-8. Setting Current Monitor Display Status

### 1. Select "System Status Settings" of "Live Image Screen".

The "System Status Settings" screen is displayed.

| 🔶 EIZO                     | Datablase (DC311) et #                                            |
|----------------------------|-------------------------------------------------------------------|
| Basic Information          | Live Image Screen Settings Status Settings I Junstream View Other |
| Basic Information          |                                                                   |
| System Settings            | Current Status Live Image Screen Live Image Screen                |
| Camera Registration        | Brightness 24 / 100                                               |
| Camera Function Settings   | Volumo 8/20                                                       |
| Display                    |                                                                   |
| System                     |                                                                   |
| User                       | Kelfrech Status                                                   |
| Troubleshooting            |                                                                   |
| Live Image Screen Settings | Copyright (c) 2018 E12O Corporation. All rights feserved.         |
| Live Image Screen          |                                                                   |
|                            |                                                                   |
|                            |                                                                   |
|                            |                                                                   |
|                            |                                                                   |
|                            |                                                                   |
|                            |                                                                   |
|                            |                                                                   |
|                            |                                                                   |

## 2. Click ▼ next to "Current Status" to select the status from the displayed list.

| Item              | Detail                                                                                                    |
|-------------------|----------------------------------------------------------------------------------------------------|
| Live Image Screen | The monitor screen shows the Live Image Screen                                                                                                    |
| Quick Shutdown    | The power is off                                                                                                    |
| Setting Screen    | The monitor screen displays the Setting Screen                                                                                                    |
|                   | Attention                                                                                                    |
|                   | <ul> <li>It is not possible to change "Current Status" in the "Setting Screen". It is possible<br/>to change to other statuses from the "Setting Screen".</li> </ul> |

### Note

- The brightness of the application screen can be adjusted by operating the "Brightness" slider with the mouse.
- Speaker volume can be adjusted using the "Volume" slider. Click 💽 to temporarily mute the audio.
- · Click "Refresh Status" to obtain the current status of the monitor.
- · Only "Brightness" and "Refresh Status" are displayed on the application screen.

# 5-9. Checking Livestream View

The current live image screen display can be checked by video from the web browser.

### Attention

- This function can only be used with the "Enterprise" software edition. For more information regarding software editions, see "3-10. Performing License Activation" (page 25).
- This function can be used by up to two users simultaneously.

### 1. Select "Livestream View" on the "Live Image Screen".

The live image screen is displayed as a video. Click "Pause" to pause the video, and "Resume" to resume the video. You can switch to full screen display by double clicking the livestream view display.

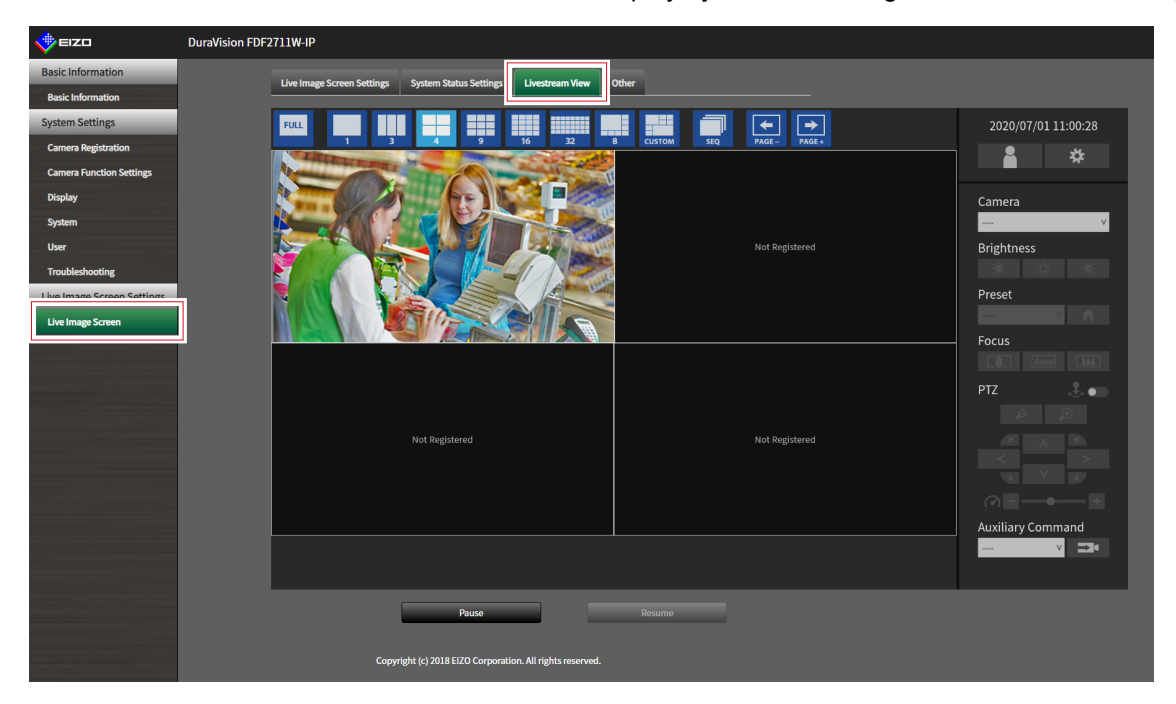

# 5-10. Refreshing the Livestream View

Refresh the status of the livestream view display.

**1.** Select "Other" on the "Live Image Screen".

| EIZO                       | Constitute FOLITINE #                                                   |
|----------------------------|-------------------------------------------------------------------------|
| Basic Information          | Live Image Screen Settings System Status Settings Livestream View Other |
| Basic Information          |                                                                         |
| System Settings            | Stream Refresh                                                          |
| Camera Registration        | Execute                                                                 |
| Camera Function Settings   |                                                                         |
| Display                    | Convrient (c) 2018 EI/20 Comporation. All rights reserved.              |
| System                     |                                                                         |
| User                       |                                                                         |
| Troubleshooting            |                                                                         |
| Live Image Screen Settings |                                                                         |
| Live Image Screen          |                                                                         |
|                            |                                                                         |
|                            |                                                                         |
|                            |                                                                         |
|                            |                                                                         |
|                            |                                                                         |
|                            |                                                                         |
|                            |                                                                         |
|                            |                                                                         |
|                            |                                                                         |
|                            |                                                                         |
|                            |                                                                         |
|                            |                                                                         |

2. Select "Execute".

. . . . .

# Chapter 6 Management of the User Account

Perform procedures such as registering, changing, and deleting user accounts (username, user level, and password) used to access the system, and for configuring Auto Login settings.

### Attention

- A maximum of ten persons can be registered for the user account. User information for a new user cannot be registered when there are already 10 users registered.
- A username that is the same as an already registered user account cannot be registered.
- · It is necessary to register at least one user with a user level of "ADMIN".

Note

• User levels include "LIVE", "CAMERA CONTROL", and "ADMIN". The operable range of this product differs by each level.

( $\sqrt{}$ : Operable, -: Inoperable)

| Operation<br>Level | Menu display | Layout<br>change | Page change  | Login<br>operation | System<br>settings |
|--------------------|--------------|------------------|--------------|--------------------|--------------------|
| LIVE               | $\checkmark$ | $\checkmark$     | $\checkmark$ | $\checkmark$       | -                  |
| CAMERA CONTROL     | $\checkmark$ | $\checkmark$     | $\checkmark$ | $\checkmark$       | -                  |
| ADMIN              | $\checkmark$ | $\checkmark$     | $\checkmark$ | $\checkmark$       | $\checkmark$       |

• The default settings of the user account are as follows.

- Username: "admin"
- Password: "admin"
- User Level: "ADMIN"

# 6-1. Registering the User Account

### 1. Select "Local User" of "User".

The "Local User" screen is displayed.

| 🔶 EIZO                     | (OI31194)P                                                |  |
|----------------------------|-----------------------------------------------------------|--|
| Basic Information          |                                                           |  |
| Basic Information          |                                                           |  |
| System Settings            | User Settings                                             |  |
| Camera Registration        | User List                                                 |  |
| Camera Function Settings   | Username User Level                                       |  |
| Display                    | admin ADMIN                                               |  |
| System                     |                                                           |  |
| User                       | Add Change Delete                                         |  |
| Troubleshooting            | Auto Login Settings                                       |  |
| Live Image Screen Settings | AutoLoria Off                                             |  |
| Live Image Screen          | Autorogin                                                 |  |
|                            | Apply                                                     |  |
|                            |                                                           |  |
|                            | Copyright (c) 2018 EIZO Corporation. All rights reserved. |  |
|                            |                                                           |  |
|                            |                                                           |  |
|                            |                                                           |  |
|                            |                                                           |  |

## 2. Select "Add".

A dialog box for setting the user account is displayed.

|                  |                                                                                                    | ×     |
|------------------|----------------------------------------------------------------------------------------------------|-------|
| Username         |                                                                                                    |       |
| User Level       |                                                                                                    |       |
| Password         |                                                                                                    |       |
| Confirm Password |                                                                                                    |       |
|                  | Your username must satisfy the following conditions:<br>• 1-16 characters<br>• Contain alphanumeric characters only<br>• May not contain the following characters: # & : " <> \        |       |
|                  | Your password must satisfy the following conditions:<br>• 8-16 characters<br>• At least one number<br>• At least one upper case and one lower case letter<br>• Contain no \ characters |       |
|                  | ОКС                                                                                                    | ancel |

## **3.** Set the user account.

| Item                                              | Description                                                                           |  |  |  |
|---------------------------------------------------|---------------------------------------------------------------------------------------|--|--|--|
| Username                                          | Enter a username.                                                                     |  |  |  |
|                                                   | The username must satisfy the following conditions.                                   |  |  |  |
|                                                   | 8-16 characters                                                                       |  |  |  |
|                                                   | <ul> <li>Contain alphanumeric characters only</li> </ul>                              |  |  |  |
|                                                   | <ul> <li>May not contain the following characters: # &amp; : " &lt; &gt; \</li> </ul> |  |  |  |
| User Level                                        | Select "LIVE", "CAMERA CONTROL", and "ADMIN".                                         |  |  |  |
|                                                   | The operable range of this product differs by each level.                             |  |  |  |
| Password                                          | Specify the password.                                                                 |  |  |  |
|                                                   | The password must satisfy the following conditions.                                   |  |  |  |
|                                                   | 8-16 characters                                                                       |  |  |  |
|                                                   | At least one number                                                                   |  |  |  |
| At least one upper case and one lower case letter |                                                                                       |  |  |  |
|                                                   | Contain no \ characters                                                               |  |  |  |
| Confirm Password                                  | Enter the same password again for confirmation.                                       |  |  |  |

## 4. Select "OK".

The setting complete screen is displayed.

# 6-2. Changing the User Account

### Attention

• This function cannot be used if "LDAP" is selected in "User Account". For details, refer to "6-5. Performing LDAP Settings" (page 73).

### 1. Select "Local User" of "User".

The "Local User" screen is displayed.

|                            | F013116-P |                           |                                                 |            |  |
|----------------------------|-----------|---------------------------|-------------------------------------------------|------------|--|
| Basic Information          | Γ         | Local User LDAP           |                                                 |            |  |
| Basic Information          | L         |                           |                                                 |            |  |
| System Settings            |           | User Settings             |                                                 |            |  |
| Camera Registration        |           | User List                 |                                                 |            |  |
| Camera Function Settings   |           | Username                  |                                                 | User Level |  |
| Display                    |           | <ul> <li>admin</li> </ul> |                                                 | ADMIN      |  |
| System                     | 1         |                           |                                                 |            |  |
| User                       |           | Add                       | Change                                          | Delete     |  |
| Troubleshooting            |           | Auto Login Settings       |                                                 |            |  |
| Live Image Screen Settings |           |                           | 0#                                              | -          |  |
| Live Image Screen          |           | Auto Login                | UI                                              |            |  |
|                            |           |                           | Apply                                           |            |  |
|                            |           |                           |                                                 |            |  |
|                            |           | Сору                      | right (c) 2018 EIZO Corporation. All rights res | erved.     |  |
|                            |           |                           |                                                 |            |  |
|                            |           |                           |                                                 |            |  |
|                            |           |                           |                                                 |            |  |
|                            |           |                           |                                                 |            |  |

2. Select a user to be changed from "User List".

### 3. Select "Change".

A dialog box for entering the user information is displayed.

|                  |                                                                                                    | ×      |
|------------------|----------------------------------------------------------------------------------------------------|--------|
|                  | admin                                                                                                    |        |
|                  | ADMIN -                                                                                                    |        |
| Password         |                                                                                                    |        |
| Confirm Password |                                                                                                    |        |
|                  | Your username must satisfy the following conditions:<br>• 1-16 characters<br>• Contain alphanumeric characters only<br>• May not contain the following characters: # &: " <> \         |        |
|                  | Your password must satisfy the following conditions:<br>• 8-J6 characters<br>• At least one number<br>• At least one upper case and one lower case letter<br>• Contain no \ characters |        |
|                  | ок                                                                                                    | Cancel |

4. Change the user information.

### 5. Select "OK".

The setting complete screen is displayed.

# 6-3. Deleting the User Account

### Attention

• This function cannot be used if "LDAP" is selected in "User Account". For details, refer to "6-5. Performing LDAP Settings" (page 73).

### 1. Select "Local User" of "User".

The "Local User" screen is displayed.

| EIZO                       | F0131064P |                    |                                                   |            |  |
|----------------------------|-----------|--------------------|---------------------------------------------------|------------|--|
| Basic Information          |           | Local User LDAP    |                                                   |            |  |
| Basic Information          | L         |                    |                                                   |            |  |
| System Settings            |           | User Settings      |                                                   |            |  |
| Camera Registration        |           | User List          |                                                   |            |  |
| Camera Function Settings   |           | Userna             | me                                                | User Level |  |
| Display                    |           | • admin            |                                                   | ADMIN      |  |
| System                     |           |                    |                                                   |            |  |
| User                       |           | Add                | Change                                            | Delete     |  |
| Troubleshooting            |           | Auto Login Setting |                                                   |            |  |
| Live Image Screen Settings |           |                    |                                                   |            |  |
| Live Image Screen          |           | Auto Logi          | Off                                               | ÷          |  |
|                            |           |                    | Apply                                             |            |  |
|                            |           |                    |                                                   |            |  |
|                            |           |                    | pyright (c) 2018 EIZO Corporation. All rights re- | served.    |  |
|                            |           |                    |                                                   |            |  |
|                            |           |                    |                                                   |            |  |
|                            |           |                    |                                                   |            |  |
|                            |           |                    |                                                   |            |  |

### 2. Select a user to be deleted from "User List".

### 3. Select "Delete".

The "Are you sure you want to delete user XXX?" confirmation dialog box is displayed.

### 4. Select "OK".

When not deleting, select "Cancel". The "Setting Complete" dialog box is displayed.

# 6-4. Configuring Auto Login Settings

### Attention

- This function cannot be used if "LDAP" is selected in "User Account". For details, refer to "6-5. Performing LDAP Settings" (page 73).
- Once the Auto Login settings are configured, unauthorized operation becomes easy for a malicious third party.
- Restrict the configuration to the application in an environment where sufficient security is ensured.

## **1.** Select "Local User" of "User".

The "Local User" screen is displayed.

| 🔶 EIZO                     | FORSTLINEP |                  |                                                     |            |  |
|----------------------------|------------|------------------|-----------------------------------------------------|------------|--|
| Basic Information          |            | Local User LDAP  |                                                     |            |  |
| Basic Information          |            |                  |                                                     |            |  |
| System Settings            |            | User Settings    |                                                     |            |  |
| Camera Registration        |            | User List        |                                                     |            |  |
| Camera Function Settings   |            | Use              | ername                                              | User Level |  |
| Display                    |            | • adn            | nin                                                 | ADMIN      |  |
| System                     | 1          |                  |                                                     |            |  |
| User                       |            | Add              | Change                                              | Delete     |  |
| Troubleshooting            |            | Auto Login Setti | ings                                                |            |  |
| Live Image Screen Settings |            |                  | -                                                   |            |  |
| Live Image Screen          |            | Auto L           |                                                     | ·          |  |
|                            |            |                  | Apply                                               |            |  |
|                            |            |                  |                                                     |            |  |
|                            |            |                  | Copyright (c) 2018 EIZO Corporation. All rights res | erved.     |  |
|                            |            |                  |                                                     |            |  |
|                            |            |                  |                                                     |            |  |
|                            |            |                  |                                                     |            |  |
|                            |            |                  |                                                     |            |  |

**2.** Select a user to allow an Auto Login from the "Auto Login" list box.

### 3. Select "Apply".

The setting complete screen is displayed.
## 6-5. Performing LDAP Settings

It is possible to log in to this product using a user account on the LDAP server when using direct service (LDAP) in User Management.

#### Attention

- This function can only be used when the software edition is "Enterprise". For information on software editions, refer to "3-10. Performing License Activation" (page 25).
- If "User Account" is set to "LDAP", it is not possible to login as a local user.
- Access via web browser is only possible when the user level of the account is ADMIN.
- It is not possible to login to this product if the LDAP settings are incorrect. For this reason, perform a login test
  to confirm that it is possible to login with a user account with the ADMIN user level before applying the LDAP
  settings.

### 1. Select "LDAP" of "User".

The "LDAP" screen is displayed.

| EIZO                       | Duardisium (D/0111)() (P                                                |  |
|----------------------------|-------------------------------------------------------------------------|--|
| Basic Information          |                                                                         |  |
| Basic Information          |                                                                         |  |
| System Settings            | licer Account                                                           |  |
| Camera Registration        |                                                                         |  |
| Camera Function Settings   | Type LDAP -                                                             |  |
| Display                    | <ul> <li>Allow choosing of account type on the login dialog.</li> </ul> |  |
| System                     |                                                                         |  |
| User                       | LUAP                                                                    |  |
| Troubleshooting            | Server Address                                                          |  |
| Live Image Screen Settings | Port 389                                                                |  |
| Live Image Screen          | Base DN                                                                 |  |
|                            | Bind DN                                                                 |  |
|                            | Divert Deserved                                                         |  |
|                            | BIND Password                                                           |  |
|                            | Username Attribute                                                      |  |
|                            | SSL 🔳                                                                   |  |
|                            | Certificate Validation                                                  |  |
|                            |                                                                         |  |
|                            | Search Filter Settings                                                  |  |
|                            | ADMIN User Filter                                                       |  |
|                            | CAMERA CONTROL User                                                     |  |
|                            | Hiter                                                                   |  |
|                            |                                                                         |  |
|                            | LIVE User Filter                                                        |  |
|                            |                                                                         |  |
|                            |                                                                         |  |

#### 2. Select "LDAP" from "Type" of "User Account".

#### Note

• Checking "Allow choosing of account type on the login dialog." enables selecting account type when logging into the product main unit.

### **3.** Perform LDAP settings.

#### LDAP

| Item               | Detail                                                                          | Setting range             |
|--------------------|---------------------------------------------------------------------------------|---------------------------|
| Server Address     | Enter the IP address or host name of the LDAP server.                           | Alphanumerics and symbols |
|                    |                                                                                 | (up to 255 characters)    |
| Port               | Enter the port number.                                                          | 1 to 65535 <sup>*1</sup>  |
| Base DN            | Enter the identification name of the branch to search.                          | Alphanumerics and symbols |
|                    | Ex: ou=ldap,dc=example,dc=com                                                   | (up to 255 characters)    |
| Bind DN            | Enter the username that has access rights to Base DN.                           | Alphanumerics and symbols |
|                    | Ex: cn=binduser,ou=ldap,dc=example,dc=com                                       | (up to 255 characters)    |
| Bind Password      | Enter the Bind DN password.                                                     | Alphanumerics and symbols |
|                    |                                                                                 | (up to 255 characters)    |
| Username Attribute | Enter the attributes of the user account to login.                              | Alphanumerics and symbols |
|                    | Ex: cn                                                                          | (up to 255 characters)    |
| SSL                | Insert a check when performing SSL communication                                |                           |
|                    | (LDAPS).                                                                        |                           |
| Certificate        | Insert a check when performing certificate validation.                          |                           |
| Validation         | Attention                                                                       |                           |
|                    | <ul> <li>When performing certificate validation, it is necessary for</li> </ul> |                           |
|                    | the root certificate of the LDAP server to be registered in                     |                           |
|                    | "Root Certificate" of "Certificate" of this product.                            |                           |

\*1 389 is the standard port number for LDAP, and 636 is the standard port number for LDAPS.

#### Search Filter Settings

| Item              | Detail                                                   | Setting range             |
|-------------------|----------------------------------------------------------|---------------------------|
| ADMIN User Filter | Set the filter of the user that has ADMIN access rights. | Alphanumerics and symbols |
|                   | Example:                                                 | (up to 255 characters)    |
|                   | (memberOf=cn=admin,ou=ldap,dc=example,dc=com)            |                           |
| CAMERA            | To enable camera control access rights, enter a check to |                           |
| CONTROL User      | set the filter.                                          |                           |
| Filter            |                                                          |                           |
| LIVE User Filter  | To enable LIVE access rights, enter a check to set the   |                           |
|                   | filter.                                                  |                           |

#### **4.** Perform "Login Test".

Enter "Username" and "Password", and select "Test". Login is executed.

### 5. Select "Apply".

# Chapter 7 Troubleshooting

## 7-1. Imaging Problems

| Duckless                                             | Describle second and second at                                              |
|------------------------------------------------------|-----------------------------------------------------------------------------|
| Problem                                              | Possible cause and remedy                                                   |
| 1. The screen is not displayed                       | <ul> <li>Turned on the main power.</li> </ul>                               |
| <ul> <li>Power indicator is not turned on</li> </ul> | <ul> <li>Is the power correctly connected? Connect the power</li> </ul>     |
|                                                      | cord.                                                                       |
| <ul> <li>Power indicator is on: red</li> </ul>       | <ul> <li>Press () on the front of the product.</li> </ul>                   |
| 2. The display images are not smooth / camera        | Reduce the resolution and/or bit rate set for the network                   |
| images are not displayed                             | camera.                                                                     |
|                                                      | (Refer to "4-8. Setting Quality of Transmission Video                       |
|                                                      | Images" (page 51).)                                                         |
|                                                      | Check whether the used hubs and network cables are                          |
|                                                      | appropriate for handling the amount of information                          |
|                                                      | transmitted.                                                                |
|                                                      | <ul> <li>Move to the setting screen and return to the live image</li> </ul> |
|                                                      | screen.                                                                     |
| 3. The camera images are not displayed properly      | <ul> <li>When the main power is turned off and immediately</li> </ul>       |
| on the live image screen about 30 seconds after      | back on, images may not be displayed properly for the                       |
| turning the power off by pushing $igcup$ on the main | first few minutes.                                                          |
| unit of the product.                                 | After several minutes, the screen returns to a normal                       |
|                                                      | display.                                                                    |
| 4. The time of the network camera and the time of    | <ul> <li>On the setting screen, adjust the time of the network</li> </ul>   |
| the system do not match (when a camera images        | camera to match the time of this product.                                   |
| are being displayed)                                 | (Refer to "4-7. Setting Network Camera Time" (page                          |
|                                                      | 50).)                                                                       |

| Problem                                          | Possible cause and remedy                                         |
|--------------------------------------------------|-------------------------------------------------------------------|
| 5. An error message "E**-**" is displayed on the | <ul> <li>When Communication failed ("E01-**")</li> </ul>          |
| camera image display area                        | - A number of devices exceeding the allowable number              |
|                                                  | of devices for simultaneous connection may be                     |
|                                                  | connected to the network camera.                                  |
|                                                  | Disconnect other network devices accessing the                    |
|                                                  | camera or reduce the resolution of the camera.                    |
|                                                  | (Refer to "4-8. Setting Quality of Transmission Video             |
|                                                  | Images" (page 51).)                                               |
|                                                  | <ul> <li>When Communication failed ("E02-**")</li> </ul>          |
|                                                  | - Check whether a network cable is connected properly.            |
|                                                  | - Check whether the network camera is turned on.                  |
|                                                  | - Check whether the username and password for the                 |
|                                                  | camera are set correctly in the system.                           |
|                                                  | - Isn't there an IP address conflict among the monitor            |
|                                                  | and network cameras?                                              |
|                                                  | - If "Certificate Validation" is enabled, is the certificate      |
|                                                  | expiration date correct? (Refer to "3-12. Performing              |
|                                                  | Certificate Settings" (page 29).)                                 |
|                                                  | <ul> <li>When Communication failed ("E03-**")</li> </ul>          |
|                                                  | - Network bandwidth may be overwhelmed or the                     |
|                                                  | display capability of this product may have been                  |
|                                                  | exceeded.                                                         |
|                                                  | Reduce the resolution and/or bit rate set for the                 |
|                                                  | Defer to #4.9. Cetting Quelity of Transmission Video              |
|                                                  | (Refer to 4-6. Setting Quality of transmission video              |
|                                                  | Mon in Incompatible resolution ("E04 **")                         |
|                                                  | - A resolution which is incompatible with this product            |
|                                                  | may be set                                                        |
|                                                  | Try changing the resolution of the network camera                 |
|                                                  | When Compression format is mismatched ("E05-**")                  |
|                                                  | - The streaming format from the network camera may                |
|                                                  | be different from that of this product.                           |
|                                                  | Check the settings of the camera and this product and             |
|                                                  | then restart this product.                                        |
|                                                  | When Unapproved parameters ("E06-**")                             |
|                                                  | - The Multicast setting value may not be set correctly.           |
|                                                  | Check the settings of the camera.                                 |
|                                                  | <ul> <li>If it is a network connection error (E07-**):</li> </ul> |
|                                                  | - This product may not be connected to the network,               |
|                                                  | possibly LAN cable is not connected. Check the                    |
|                                                  | network connection.                                               |

## 7-2. Setting Problems

| Problem                                              | Possible cause and remedy                                                |
|------------------------------------------------------|--------------------------------------------------------------------------|
| 1. Cannot log in                                     | <ul> <li>Enter the user name and password again.</li> </ul>              |
|                                                      | <ul> <li>Reset the account information using the Reset button</li> </ul> |
|                                                      | and log in as the default setting account. (See "Setup                   |
|                                                      | Manual")                                                                 |
| 2. Only one camera is recognized when using a        | Manually register the number of channels that will be                    |
| video encoder that supports multiple channels        | Used.<br>(Refer to "4.2. Registering a Network Compre Manually"          |
|                                                      | (Refer to 4-2. Registering a Network Camera Manually                     |
| 3. A communication error message is displayed        | There may be a problem with network camera                               |
| when "Apply" is selected for network camera          | communication.                                                           |
| manual registration                                  | Check the network connection status and camera                           |
|                                                      | registration details.                                                    |
| 4. Cannot register a new user                        | Duplicate user names cannot be registered.                               |
|                                                      | <ul> <li>Only up to 10 users can be registered.</li> </ul>               |
|                                                      | Check whether 10 users have already been registered.                     |
|                                                      | (Refer to "Chapter 6 Management of the User Account"                     |
|                                                      | (page 68).)                                                              |
| 5. Cannot delete a user                              | • There must be at least one user with a level of "ADMIN".               |
|                                                      | A user cannot be deleted if the user is the only one                     |
|                                                      | Check the registered user information                                    |
|                                                      | (Refer to "Chapter 6 Management of the User Account"                     |
|                                                      | (page 68).)                                                              |
| 6. Cannot communicate with the camera                | Check the settings of the network camera and the                         |
|                                                      | system.                                                                  |
|                                                      | For details, contact the system administrator.                           |
| 7. The set date and time are not displayed correctly | <ul> <li>If the system is not connected to the power supply</li> </ul>   |
|                                                      | for one week or longer, the date and time will not be                    |
|                                                      | displayed correctly.                                                     |
|                                                      | In such a case, set the date and time again.                             |
|                                                      | (Refer to "3-3. Setting the Current Date and Time" (page                 |
| 9 Web broweer coreen connet be displayed             | 15).)                                                                    |
| o. web browser screen cannot be displayed.           | on the same network. Connecting multiple units of this                   |
|                                                      | product to the same network without changing their                       |
|                                                      | default values will result in an IP address conflict                     |
|                                                      | For information on network settings, refer to "3-1.                      |
|                                                      | Performing Network Settings" (page 11)                                   |

. . . . . . . . . . . . . . .

. . . . . . . . . . . . . . . .

# List of Functions

| Basic Inform<br>System<br>Camera<br>Date ar<br>Networ<br>Commu<br>Certific<br>Other<br>Event F<br>Remote<br>User Ad<br>System Set | nation<br>Information<br>a / Display Position<br>nd Time<br>k<br>unication<br>ate<br>Rules<br>e Controller<br>ccount <sup>*1</sup> | .page 10 |
|----------------------------------------------------------------------------------------------------|----------------------------------------------------------------------------------------------------|----------|
| Camera                                                                                                    | a Registration                                                                                                    |          |
|                                                                                                    | Manual Registration page 41 /                                                                                                    | page 44  |
|                                                                                                    | Delete                                                                                                    | page 16  |
|                                                                                                    | Sava Camara Information <sup>*2</sup>                                                                                              |          |
|                                                                                                    | Land Compres Information*2                                                                                                    | page 47  |
|                                                                                                    |                                                                                                    | page 40  |
| •                                                                                                    | Auto Discovery                                                                                                    | page 46  |
| Camera                                                                                                    | a Function Settingspage 50 /                                                                                                    | page 51  |
| Display                                                                                                    |                                                                                                    |          |
|                                                                                                    | Display Position Settings                                                                                                    | page 54  |
|                                                                                                    | Other Display Settings                                                                                                    | page 56  |
|                                                                                                    | Custom Scr. Settings                                                                                                    | page 57  |
|                                                                                                    | Overlay Settings                                                                                                    | page 62  |
|                                                                                                    | Icon Arranger <sup>*1</sup>                                                                                                    | page 58  |
|                                                                                                    | Preset Settings*1                                                                                                    | page 59  |
| System                                                                                                    | ۱                                                                                                    |          |
| Cysten                                                                                                    | Date and Time                                                                                                    | page 15  |
|                                                                                                    |                                                                                                    | page 11  |
|                                                                                                    |                                                                                                    | page 11  |
|                                                                                                    |                                                                                                    | .page 13 |
|                                                                                                    | Certificate                                                                                                    | page 29  |
|                                                                                                    | Remote Controller                                                                                                    | page 31  |
|                                                                                                    | Other                                                                                                    | page 17  |
|                                                                                                    | Maintenance                                                                                                    |          |
|                                                                                                    | Factory Reset and Restart                                                                                                    |          |
|                                                                                                    | Restart                                                                                                    | page 19  |
|                                                                                                    | Factory Reset                                                                                                    | page 18  |
|                                                                                                    | Software Update <sup>*2</sup>                                                                                                    | page 20  |
|                                                                                                    | Settings Data Migration                                                                                                    |          |
|                                                                                                    | Save Settings Data $^{*2}$                                                                                                    | nage 22  |
|                                                                                                    | Load Settings Data *2                                                                                                    | nade 22  |
|                                                                                                    | Liconco Activation <sup>*2</sup>                                                                                                   | page 25  |
|                                                                                                    | Event Pules                                                                                                    | page 20  |
|                                                                                                    |                                                                                                    | page 20  |
|                                                                                                    | Hotkeys                                                                                                    | page 33  |
| User                                                                                                    |                                                                                                    |          |
|                                                                                                    | Local User                                                                                                    | page 68  |
|                                                                                                    | Add                                                                                                    | page 68  |
|                                                                                                    | Change                                                                                                    | page 70  |
|                                                                                                    | Delete                                                                                                    | page 71  |
|                                                                                                    | Auto Login Settings                                                                                                    | page 72  |
|                                                                                                    | LDAP*1                                                                                                    | page 73  |
| Troubleshoo                                                                                                    | oting                                                                                                    |          |
| Loa Dis                                                                                                    | splav                                                                                                    |          |
|                                                                                                    | Operation Log Display                                                                                                    | page 35  |
|                                                                                                    | System Log Display                                                                                                    | nade 36  |
| Connor                                                                                                    | tion Confirmation                                                                                                    | nade 27  |
| Notwor                                                                                                    | k Connaction Status                                                                                                    | page 31  |
| networ                                                                                                    |                                                                                                    | paye so  |

| Live Image Screen Settings    |         |
|-------------------------------|---------|
| Live Image Screen             |         |
| Live Image Screen Settings    | page 62 |
| System Status Settings        | page 65 |
| Livestream View <sup>*1</sup> | page 66 |

\*1 Only available for use if the edition is Enterprise.\*2 This can be used only when displayed on the web browser.

# Appendix

## Trademark

The terms HDMI and HDMI High-Definition Multimedia Interface, and the HDMI Logo are trademarks or registered trademarks of HDMI Licensing, LLC in the United States and other countries.

The DisplayPort Compliance Logo and VESA are registered trademarks of the Video Electronics Standards Association.

The SuperSpeed USB Trident Logo is a registered trademark of USB Implementers Forum, Inc.

The USB Power Delivery Trident Logos are trademarks of USB Implementers Forum, Inc.

DICOM is the registered trademark of the National Electrical Manufacturers Association for its standards publications relating to digital communications of medical information.

Kensington and Microsaver are registered trademarks of ACCO Brands Corporation.

Thunderbolt is a trademark of Intel Corporation in the United States and/or other countries.

Microsoft and Windows are registered trademarks of Microsoft Corporation in the United States and other countries.

Adobe, Acrobat and Reader are registered trademarks of Adobe Systems Incorporated in the United States and other countries.

Apple, macOS, Mac OS, OS X, Macintosh and ColorSync are registered trademarks of Apple Inc. ONVIF is a trademark of ONVIF Inc.

Panasonic and i-pro are a registered trademark of Panasonic Corporation.

AXIS is a registered trademark of Axis AB in Sweden and other countries.

Ethernet is a registered trademark of Fuji Xerox Co., Ltd.

EIZO, the EIZO Logo, ColorEdge, CuratOR, DuraVision, FlexScan, FORIS, RadiCS, RadiForce, RadiNET, Raptor and ScreenManager are registered trademarks of EIZO Corporation in Japan and other countries.

ColorEdge Tablet Controller, ColorNavigator, EcoView NET, EIZO EasyPIX, EIZO Monitor Configurator, EIZO ScreenSlicer, G-Ignition, i•Sound, Quick Color Match, RadiLight, Re/Vue, SafeGuard, Screen Administrator, Screen InStyle, ScreenCleaner and UniColor Pro are trademarks of EIZO Corporation.

All other company names, product names, and logos are trademarks or registered trademarks of their respective companies.

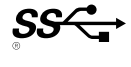

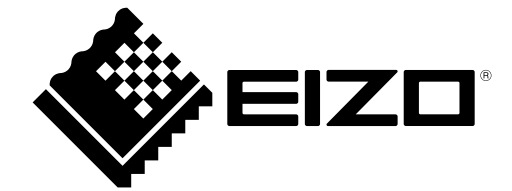

03V28079C1 IM-FDF2711W-IP